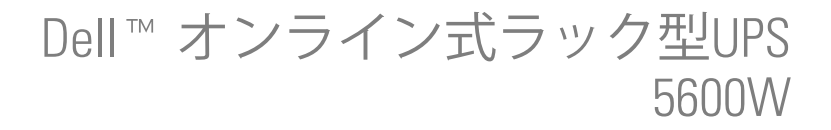

Dell 5600R OL HV-US, Dell 5600R OL HV K812N

## 注記および警告

- 注記:「注記」はソフトウェアを有効に利用するための重要な情報を示しています。
- <u>
  注意:「注意」は回避しないと軽傷、または中程度の傷害を招く恐れがある潜在的に危険な状況を示しています。</u>
- 🕂 警告: 「警告」は回避しないと死亡、または重傷を招く潜在的に危険な状況を示しています。
- 🕂 危険: 「危険」は回避しないとほぼ確実に死亡、または人身事故を招く危険な状況を示しています。
- ♪ 危険: 回避しないと、ほぼ確実に死亡、または重傷を招く危険な状況を防ぐため、以下の説明をよく → お読みください:
- このUPSの中には「致死的な電圧」が掛かっています。すべての修理や点検は、 「公認のサービススタッフのみ」が行わなければいけません。UPS内には 「ユーザーが修理可能な部品はありません。」

#### 当資料の情報は予告なく変更されることがあります。 ◎ 2009–2013 Dell Inc. 無断複写・転載を禁じます。

Dell Inc.の書面による許可のない複写はいかなる形態においても厳重に禁じられています。

2013年7月 • 164201901 2

当テキストに使用されている登録商標: Dell および DELL のロゴは、Dell Inc.の登録商標です; Greenlee は、Greenlee Textronの登録商標です; 米国電気工事規程 および NEC は、National Fire Protection Association, Inc.の登録商標です; Phillips は、Phillips Screw Companyの登録商標です。

その他の登録商標および商標名は、本書の中でそれら商標や名称を主張する事業体、あるいは製品のいずれかに言及するため に使用されることがあります。Dell Inc.は、Dell自身が所有する以外の登録商標および商標権におけるいかなる所有権を一切放 棄します。

# 目次

1 はじめに

| 情報検索 | 8 |
|------|---|
|------|---|

### 2 安全性に関する警告

## 3 設置

| 製品の検査                  | 11 |
|------------------------|----|
| キャビネットの開梱              | 12 |
| UPSの後方パネル              | 14 |
| UPSの前方パネル              | 15 |
| ラックマウント式設置方法           | 16 |
| 取り付け方法 EBM             | 23 |
| UPSの取り付け方法             | 23 |
| リモートエマージェンシーパワーオフの設置方法 | 24 |
| UPS入力配線                | 26 |
| UPSの初期起動               | 30 |

### 4 操作

| <b>UPSの起動およびシャットダウン</b><br>UPSの起動方法 | <b>31</b><br>31 |
|-------------------------------------|-----------------|
| バッテリーモードでのUPSの起動                    | 32              |
| UPSシャットダウン                          | 32              |
| コントロールパネルの機能                        | 33              |
| 言語の変面                               | 34              |
|                                     | JŦ              |
| ディスプレイ機能                            | 34              |

| 画面のロック                        | 35 |
|-------------------------------|----|
| UPSステータス                      | 35 |
| イベントログ                        | 38 |
| 測定結果                          | 39 |
| コントロール画面                      | 40 |
| 識別表示                          | 41 |
| 設定                            | 41 |
| UPSのモード間の移行                   | 46 |
| 正常モードからバイパスモードへの移行            | 46 |
| バイパスモードから正常モードへの移行            | 46 |
| イベントログの読み込み                   | 46 |
| 過負荷時の動作                       | 47 |
| 負荷セグメントの設定                    | 48 |
| ディスプレイ上で負荷セグメントを管理            | 48 |
| 自動開始遅延時間の設定                   | 49 |
| 自動バッテリー運転シャットダウン設定            | 50 |
| バッテリー設定                       | 51 |
| UPSの設定 EBM                    | 51 |
| 自動バッテリーテストの実行                 | 52 |
| 自動バッテリーテストの設定                 | 52 |
| 自動再起動の設定                      | 52 |
| UPSの追加機能                      |    |
| RS-232およびUSB通信ポート             | 53 |
| Dell ネットワークマネージメントカード (オプション) | 55 |
| Dell UPS制御ソフトウェア              | 56 |
| UPSのメンテナンス                    |    |
| <b>UPS</b> およびバッテリーの手入れ       | 57 |
| UPSの移動                        | 57 |

4 | 目次

| UPSおよび電池の保管方法 | 59 |
|---------------|----|
| バッテリーの交換時期    | 59 |
| バッテリーのテスト     | 60 |
| UPSファームウェアの更新 | 60 |

7 仕様

## 8 トラブルシューティング

| 警告の表示方法および状態 | 65 |
|--------------|----|
| UPSステータスメニュー | 65 |
| イベントログメニュー   | 66 |
| 一般的な警告および状態  | 66 |
| 警報音の消音       | 71 |

# はじめに

Dell<sup>™</sup> オンライン式ラック型無停電電源装置(UPS)は、停電や電力低下、電力サージ、電圧 低下、回線ノイズなどの電力の基本的な問題からお使いのデリケートな電子機器を守ります。

思いもよらない時に停電が起こる場合もあり、電力の質が不安定になる場合があります。こう いった電力問題には、重要データを破損させ、保存されていない作業セッションを破壊し、 ハードウェアに損傷をもたらす可能性があり、生産性の多大な損失や高額な修理代がかかり ます。

Dell オンライン式ラック型UPSでは、電力障害の影響を安全に抑え、機器の完全性を保護する ことができます。UPSには一連のネットワーク機器を扱うことができる柔軟性があるため、 お客さまのLANやサーバー、ワークステーション、その他の電子機器を保護する最適な選択 です。

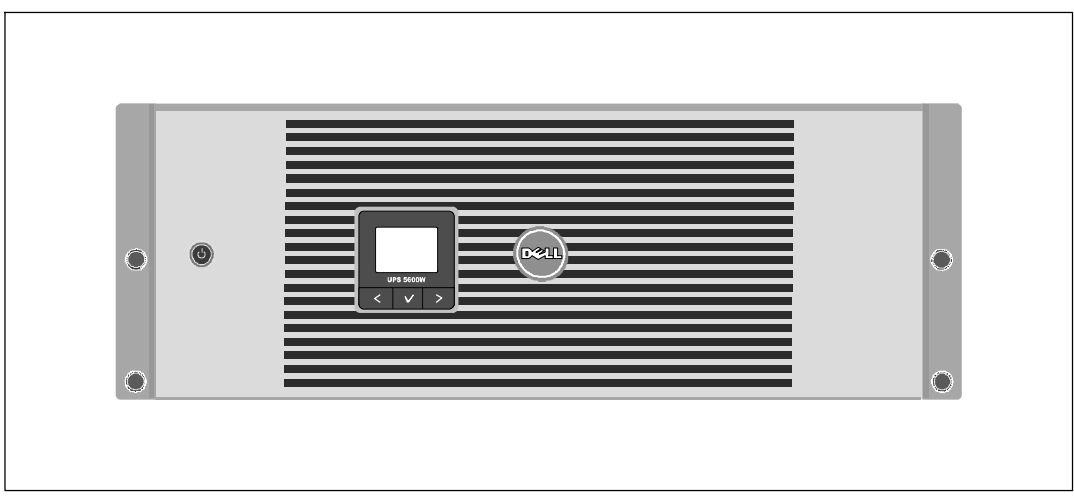

図 1は、Dell オンライン式ラック型UPSを示しています。

#### 図 1. Dell オンライン式ラック型UPS

UPSは優れた性能および信頼性を提供し、以下のような独自の利点があります。

- 正弦波出力のあるオンラインUPS設計。
- 高出力密度や商用周波数依存性、発電器の互換性を持つオンライン二重変換技術。
- 電圧変動を修正することで、負荷へ安定した電圧を保証する「昇降圧」電圧調節。
- UPSは入力される交流電力をフィルター処理、調節し、バッテリーを消耗せずに機器へ安定した電力を供給します。
- 選択可能な作動の高性能モード。
- 48 cm (19インチ)標準ラックにぴったりの4U サイズ。
- 外部電力がないときでもUPSの電力を入れることができる始動電池の能力。
- UPSの電源を切らずにバッテリーを安全に交換することができるため、メンテナンスが簡単です。
- オプションの 拡張バッテリーモジュール (EBM)付き拡張実行時間。
- リモートエマージェンシーパワーオフ(REPO)ポートを通じた緊急シャットダウン制御。
- 標準通信ポート2個(USBおよびRS-232シリアルポート)
- オプションとして、電力の保護や制御の拡張ができる高度通信機能付きDell ネットワークマネージメントカード。
- スムースなシャットダウンや電力管理を行うDell UPS制御ソフトウェアによる高度電力管理。
- 負荷セグメントと呼ばれる個別のレセプタクルグループを通じた逐次シャットダウンおよび 負荷制御。
- カスタマーサービスに問い合わせなくても、簡単にアップグレードができるファームウェア。
- 世界中の代理店の承認による支持。

## 情報検索

# 

| どんな情報をお探しですか?                                           | こちらでご覧いただけます                                                                                                    |
|---------------------------------------------------------|----------------------------------------------------------------------------------------------------|
| • UPSユーザーガイド                                            | Dell UPS ディスク                                                                                                    |
| <ul> <li>Dell ネットワークマネージメントカード用のユ<br/>ーザーガイド</li> </ul> | DELL UPS<br>Delug                                                                                                    |
| ・ Dell UPS制御ソフトウェア                                      | Analysis<br>Analysis<br>Analys |
|                                                         | <b>注記:</b> 説明書およびソフトウェアの更新情報は<br>support.dell.comでご確認いただけます。                                                                                                    |
| • 仕様                                                    | Dell UPS ユーザーガイド                                                                                                    |
| <ul> <li>UPSの設定方法</li> </ul>                            | ユーザーガイドはDell UPS ディスクおよび                                                                                                    |
| <ul> <li>トラブルシューティングの方法および問題の解<br/>決方法</li> </ul>       | support.dell.comで入手することができます。                                                                                                    |
| • REPO制御のインストール方法                                       |                                                                                                    |
| • 安全に関する説明書                                             | 安全、環境、規制に関する情報                                                                                                    |
| • 規則に関する情報                                              |                                                                                                    |
| • リサイクルに関する情報                                           |                                                                                                    |
| <ul> <li>保証情報</li> </ul>                                | Dell 保証およびサポート情報                                                                                                    |
| • 使用上の条件(アメリカのみ)                                        |                                                                                                    |
| • エンドユーザー使用許諾契約                                         |                                                                                                    |
| <ul> <li>サポート情報</li> </ul>                              | Dell サポートウェブサイト—support.dell.com                                                                                                    |
|                                                         | <b>注記:</b> 使用する地域や事業区分を選択し、適切な<br>サポートサイトをご覧ください。                                                                                                    |

# 安全性に関する警告

注意: 当資料の手順を実施する前に、安全、環境、規制に関する情報資料に記載されている安全 に関する説明書および重要な規制情報をご覧いただき、これらの情報に従ってください。

### 重要な安全に関する説明書 この説明書を保管してください

この説明書には、UPSおよび電池の取り付けおよびメンテナンスの際に従うべき重要な説明が含 まれます。機器の操作の前にすべての指示をお読みいただき、今後の参考のためにこの説明書を 保管してください。

 危険:回避しないと、ほぼ確実に死亡、または重傷を招く危険な状況を防ぐため、以下の説明を よくお読みください:

このUPSの中には致死的な電圧が掛かっています。すべての修理や点検は公認のサービススタッフのみが行わなければいけません。UPS内にはユーザーが修理可能な部品はありません。

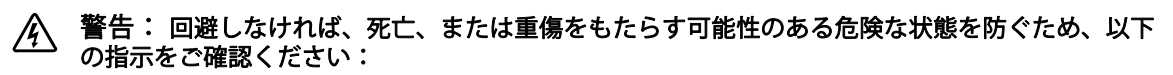

- 有資格のサービススタッフ(公認の電気主任技術者など)のみが、電気器具の取り付けを行うようにしてください。感電の危険があります。
- このUPSには、UPS自体のエネルギー源(電池)が含まれています。UPSがAC電源に接続されていない時でも出力レセプタクルに電圧が掛かる場合があります。
- UPSの電源が入っている際は入力コードを取り外したり、抜いたりしないでください。これ は、UPSやUPSに接続されている機器から安全な接地を取り除くことになります。
- 火災や感電の危険を減らすためには、管理された温度や湿度における室内環境のもとで、導 電性汚染のない場所で当UPSを取り付けてください。室内温度は、40°C (104°F)を超えて はいけません。水の近辺、あるいは高湿度の環境(最高 95%)で操作は行わないでくだ さい。
- 低温環境でキャビネットを開梱すると、キャビネット内またはキャビネット上に結露が生じる可能性があります。キャビネットは、内部および外部が完全に乾燥するまで、取り付けないようにしてください(感電の危険性があります)。
- UPSの移動を必要とする場合は、移動の前に内部のUPSバッテリーを切り離してください(57 ページ参照)。
- 注意:回避しなければ、死亡、または重傷をもたらす可能性のある危険な状態を防ぐため、以下の指示をご確認ください:

- バッテリーの取り扱いは、バッテリーおよび必要とされる安全上の注意に関して知識のある スタッフが行うか、監視する必要があります。承認を受けていないスタッフをバッテリーに 近寄らせないようにしてください。
- バッテリーには、高圧な短絡電流による感電および火傷の危険があります。以下の予防措置 に従ってください:1)腕時計や指輪、その他金属製の物を外してください;2)絶縁ハンド ルがついている工具を使用してください;3)ゴム製の手袋及びブーツを着用してください;
   バッテリーの上に工具や金属部品を放置しないでください;5)バッテリー端子の取り 付け、または取り外しの前に、充電源を切ってください。
- バッテリーが不適切に接地されていない事をご確認ください。不適切に接地されている場合、その地盤から商用源を離してください。接地されたバッテリーに接触すると、感電する可能性があります。取り付けおよびメンテナンス中に地盤を取り外すと、感電の可能性を減らすことができます(接地供給回路がない機器やリモートバッテリー電源に適用)。
- 感電注意。電池の配線やコネクタの改造を行わないでください。配線の改造は、けがを 生じる危険があります。
- UPS内に最初から取り付けられていたものと同じ番号や種類のバッテリーで、電池交換を 行ってください。
- バッテリーを適切に廃棄する必要があります。処理の際の必要条件に関しましては、現地の 条例をご参照ください。
- 火の中にバッテリーを捨てないでください。炎に近づけると、バッテリーが爆発する可能性があります。
- バッテリーを開けたり破損しないでください。放出された電解質は、肌や目に害を及ぼし、 非常に有毒である可能性があります。
- 拡張バッテリーモジュール (EBM)に接続可能なUPSは1つまでです。

🍂 警告: ラックマウント式システムの追加説明書

- ラックのキットは、同梱のラックキャビネット用のみ認可されています。その他のラックへの機器の取り付けが、適用されるすべての基準に従っていることを確かめることは、お客さまの責任となります。Dellでは、機器とその他のラックとの組み合わせに関して、すべての責任や保証の負担をしかねます。
- ラックに機器を設置する前に、前方および横にある安定装置を取り付けてください。安定装置を取り付けない場合、ラックが転倒する可能性があります。
- 下から上へ荷積みし、最初に一番重いものから積んでください。
- ラックへ電力を供給するAC電源分岐回路に電流を流し過ぎないようにしてください。
- ラックの部品の上に乗ったり、踏んだりしないでください。
- ▲ 警告: スライド/レールマウント式機器は、棚、または作業場として使用しないでください。

スライド/レールマウント式機器に重量を加えないでください。

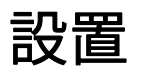

この章では以下を説明します:

- 製品の検査
- キャビネットの開梱
- UPSの後方パネル
- UPSの組み立てと設置 拡張バッテリーモジュール(EBM)を含む
- リモートエマージェンシーパワーオフ(REPO)のインストール
- 初期記動

## 製品の検査

発送中に製品が損傷した場合には、輸送業者あるいは購入場所が分かるように梱包用段ボールお よび梱包材を処分せず保存し、発送中の損傷の支払い請求を行ってください。受領後に損傷が分 かった場合は、コンシールドダメージの支払い請求を行ってください。

輸送中の損傷、あるいはコンシールドダメージの支払い請求は、以下に従って行ってください: 1)装置の受領後15日間以内に輸送業者へ損害請求を申請してください;2)15日以内に、損害賠償 書類のコピーを顧客サービス担当者までご送付ください。

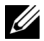

✓ 注記:発送用段ボールのラベルに記載された電池の再充電日をご確認ください。日付が経過し、電 池を再充電していない場合は、UPSのご使用はお控えください。顧客サービス担当者へお問い合わせ ください。

## キャビネットの開梱

注意: 低温環境でキャビネットを開梱すると、キャビネット内またはキャビネット上に結露が生じる可能性があります。キャビネットは、内部および外部が完全に乾燥するまで、取り付けないようにしてください(感電の危険性があります)。

注意:キャビネットにはかなりの重量があります(61ページを参照)。注意して開梱し、キャビネットを移動します。

箱の移動や開梱の際は、注意を払ってください。設置の準備が完了するまで、部品は梱包から取 り出さずにそのままにしておきます。

システムの開梱方法:

1 段ボール箱を開き、キャビネットと同梱の付属品を取り外します。(図2を参照)。

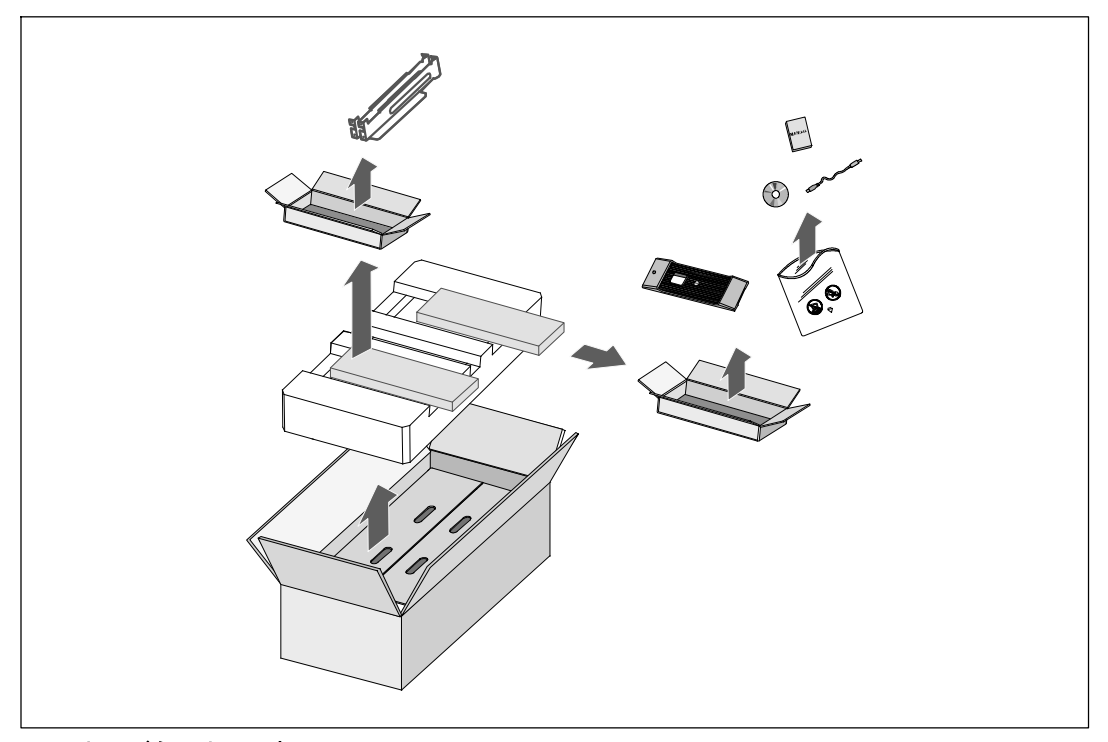

図 2. キャビネットの開梱

注意:キャビネットにはかなりの重量があります(61ページを参照)。キャビネットをラックに 移動するには最低2名必要です。

2 片側を一人ずつで持ち、段ボールのハンドル部分を使って、段ボール箱からキャビネット を注意して持ち上げ、平らで安定した表面上に置きます。(図3を参照)。

湿度や可燃性ガスがなく、腐食のおそれもない、風通しのよい保護された場所にキャビネットを置きます。

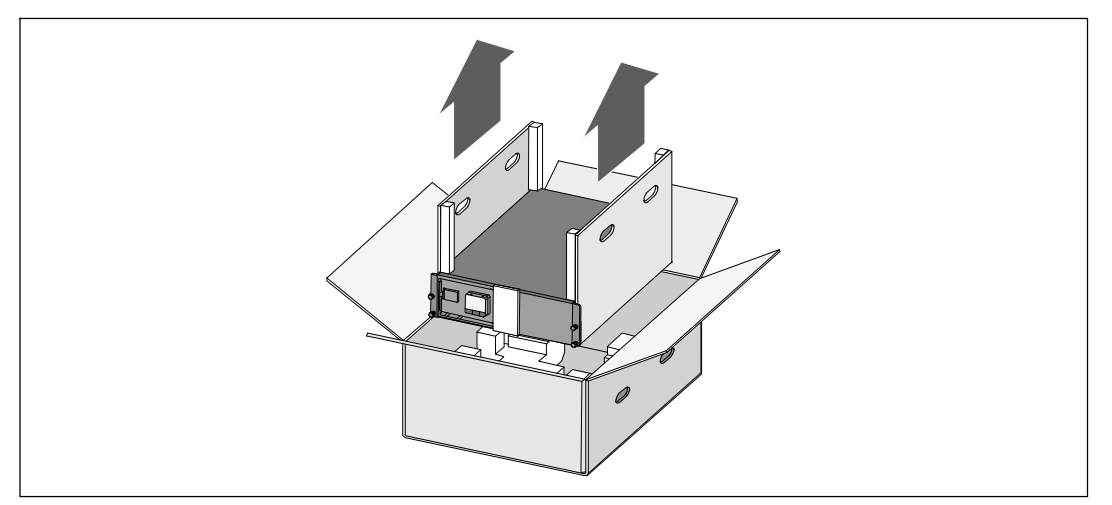

図 3. キャビネットの持ち上げ方

**3** 梱包用の箱は、責任を持って処分またはリサイクルするか、今後の使用のために保管します。

## UPSの後方パネル

このセクションは、Dell オンライン式ラック型型の後方パネルを示しています。

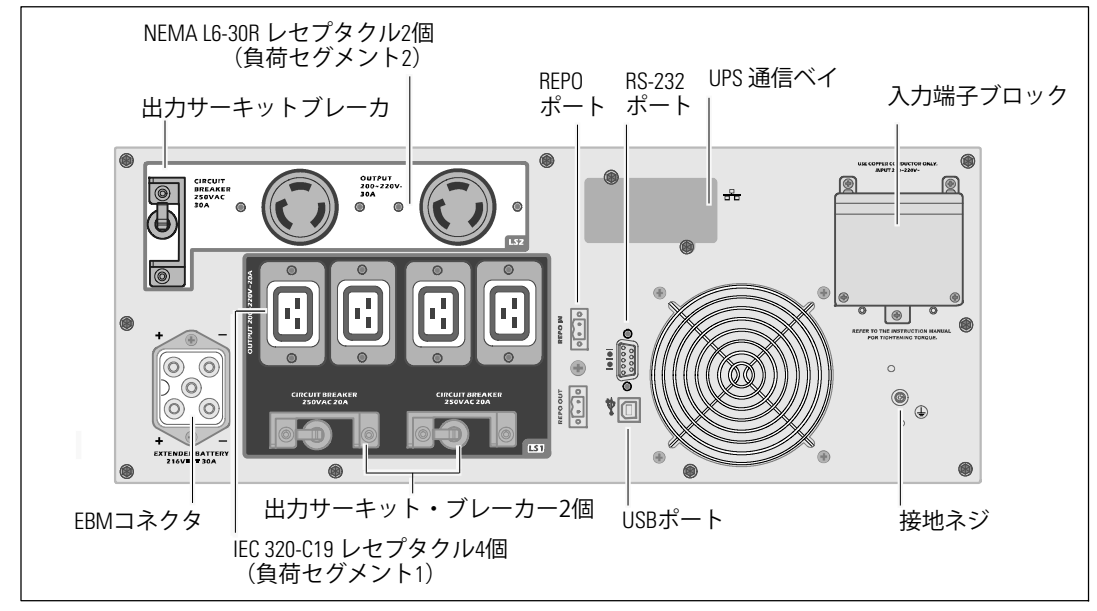

図 4.5600W、208V 後方パネル

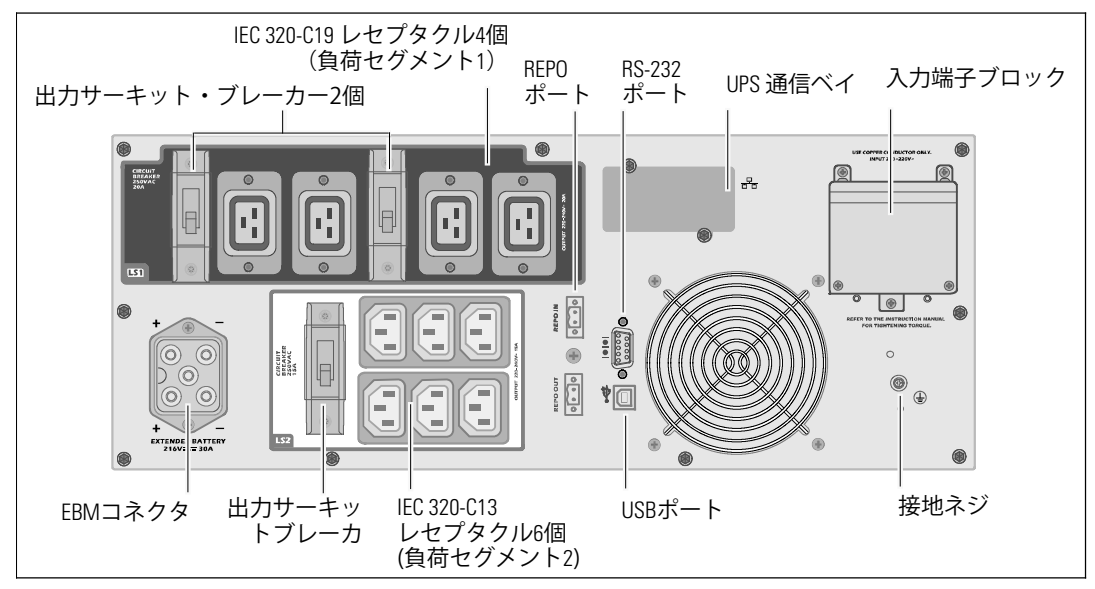

図 5.5600W、230V 後方パネル

14 | 設置

## UPSの前方パネル

このセクションは、Dell オンライン式ラック型UPSの前方パネルを示しています。

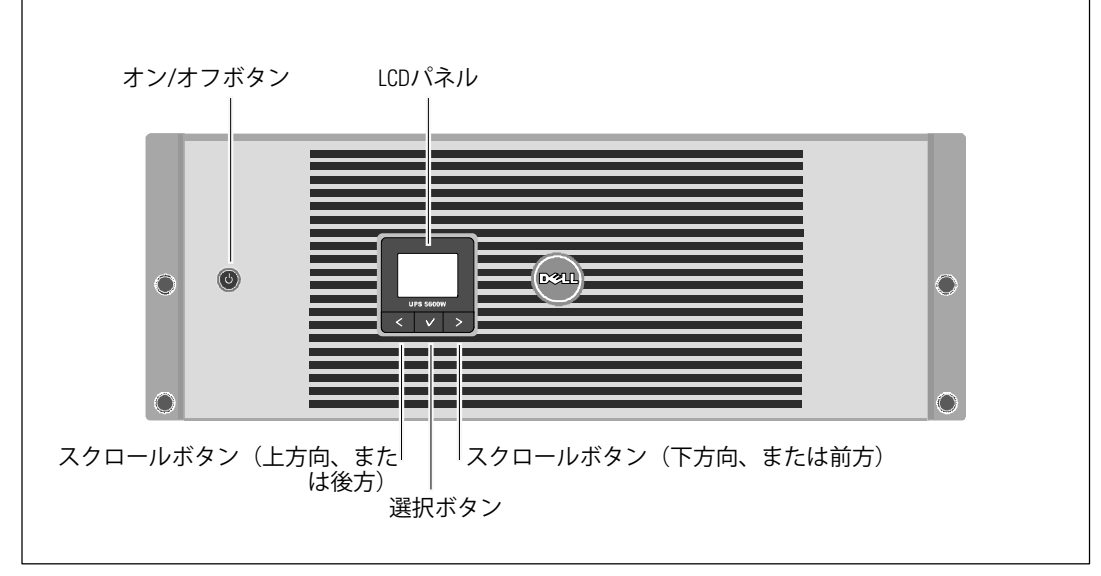

図 6. Dell オンライン式ラック型UPS前方パネル

## ラックマウント式設置方法

- ▲ 注意: キャビネットにはかなりの重量があります(61ページを参照): 1) Dellでは、持ち上げる前に、UPSからバッテリートレイを取り外すことを推奨します。2) キャビネットをラックに移動するには、最低2名必要です。
- 注意:バッテリーの取り外しは、バッテリーおよび必要な安全上の注意に詳しいスタッフが行うか、詳しいスタッフが監視する必要があります。承認を受けていないスタッフをバッテリーに近寄らせないようにしてください。

▲ 注意:オプションのEBMを取り付ける場合は、UPSの直接下にEBMを取り付けます。

注記:取り付けレールは、各キャビネットに必要となります。

UPSおよびオプションのEBMをラックに取り付ける方法:

**1** UPSから内蔵バッテリートレイを取り外します:

バッテリー固定ブラケットにある蝶ネジを緩め、ブラケットを取り外します(図7を参照)。

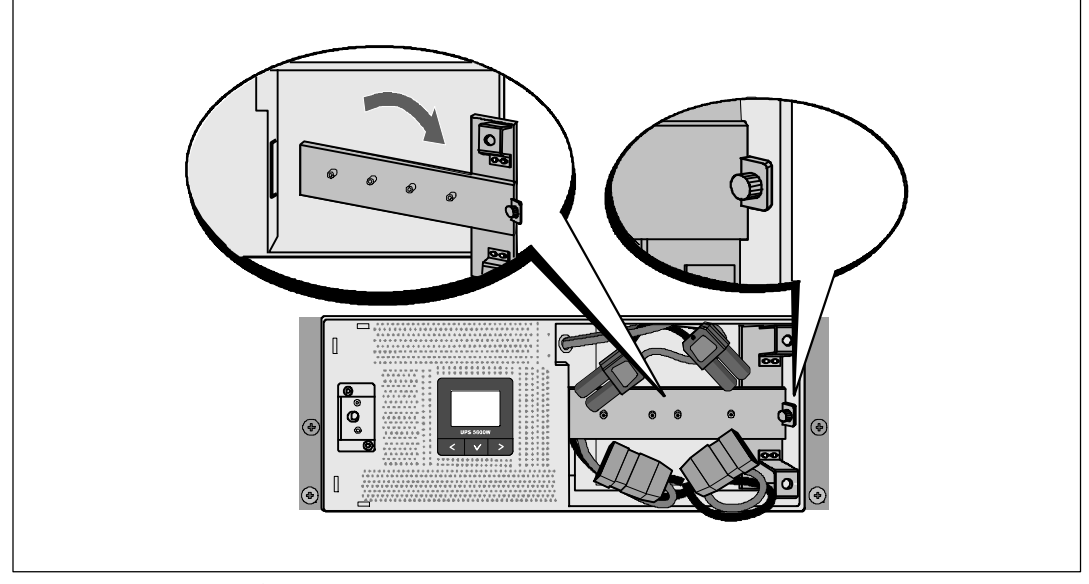

図 7. バッテリー固定ブラケットの取り外し方法

プラスチックのつまみを使ってバッテリートレイを引き抜き、バッテリートレイを取り外します(図8を参照)。

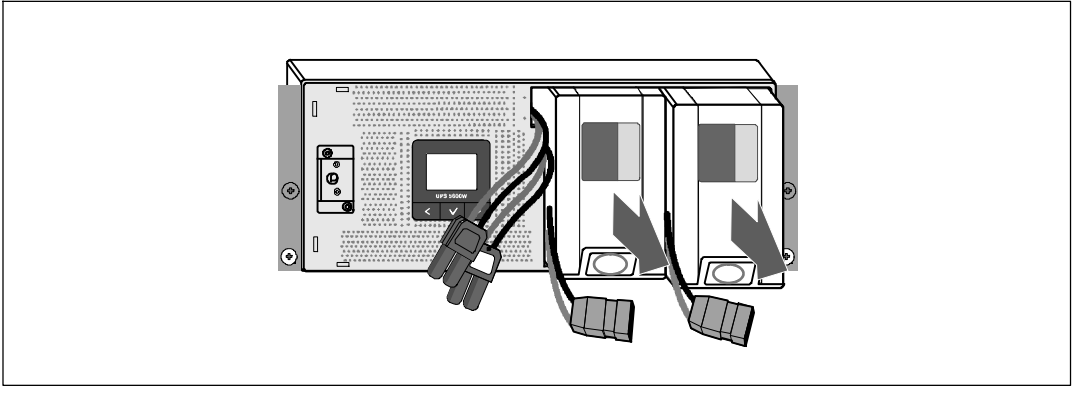

図 8. バッテリートレイの取り外し方法

- 2 追加でUPSを取り付ける場合は、ステップ1を繰り返し行い、各キャビネットを取り付けます。
- 注記:四角型の穴や、ネジ無し穴、丸型穴のラックは、すべて同じ手順です。 レールは両方のラックスタイルに適合します。図表は四角型の穴用のラックを示しています。
- 3 レール上の適切な穴を選び、ラック上の希望する位置にキャビネットを配置します。 EBM用UPSの3Uに割り当てられた4Uのスペースの底面にレールを配置します。
- 4 FRONTとラベル表示されている左側および右側のレールの端が内側に向く用に配置します。

5 レールをラックに取り付ける方法:

垂直のラックフランジに完全に収まり、フックラッチが所定位置に固定するまでレールの 後端部をはめ込みます(図9を参照)。

ラックの前方を越えるようレールを引っ張ります。

垂直のラックフランジに完全に収まり、フックラッチが所定位置に固定するまで、レール の前端部をはめ込みます。

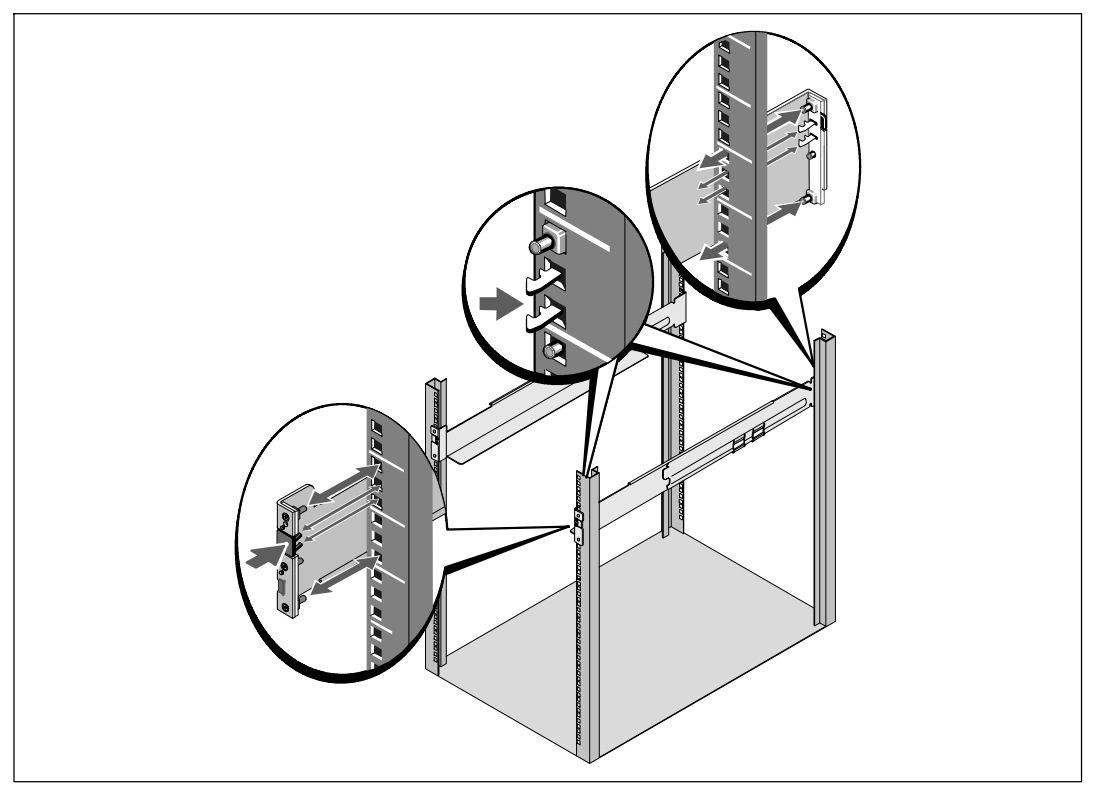

図 9. レールの取り付け方法

6 キャビネットをラックにスライドして取り付けます(図 10を参照)。キャビネットが複数 ある場合は、ステップ 3から5まで繰り返し行います。

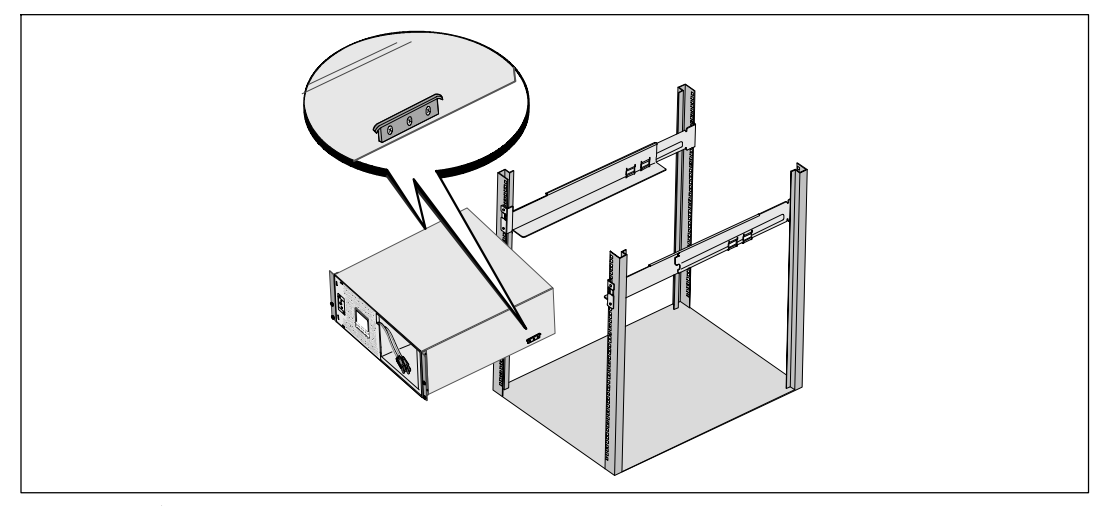

### 図 10. キャビネットの設置方法

7 マウンティングブラケットにある4つの蝶ネジを使って、キャビネットの前方をラックに固定します(図11を参照)。手で強く締めてください。電動工具は使用しないでください。その他のキャビネットも同じ方法で固定します。

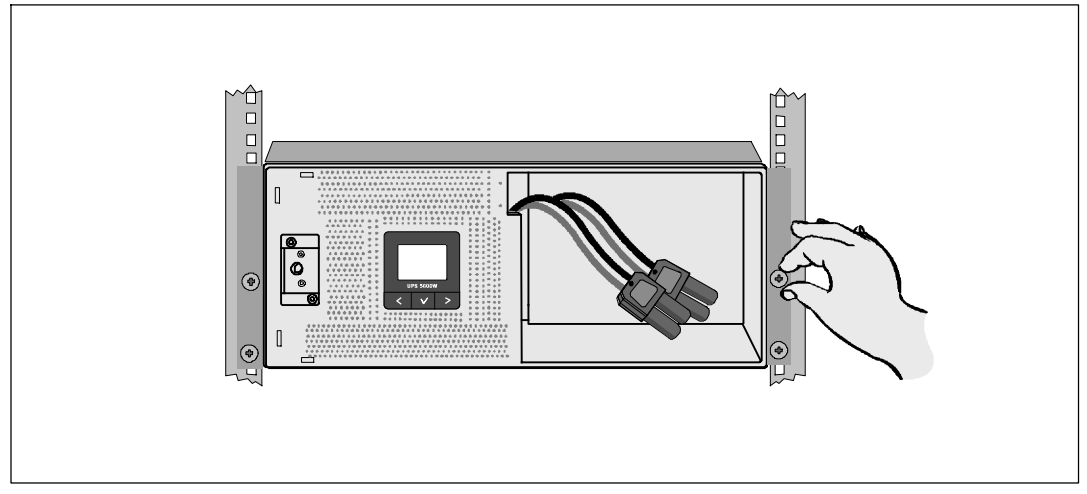

図 11. キャビネットの固定方法

8 UPSバッテリトレイを取り付けます(図12を参照)。

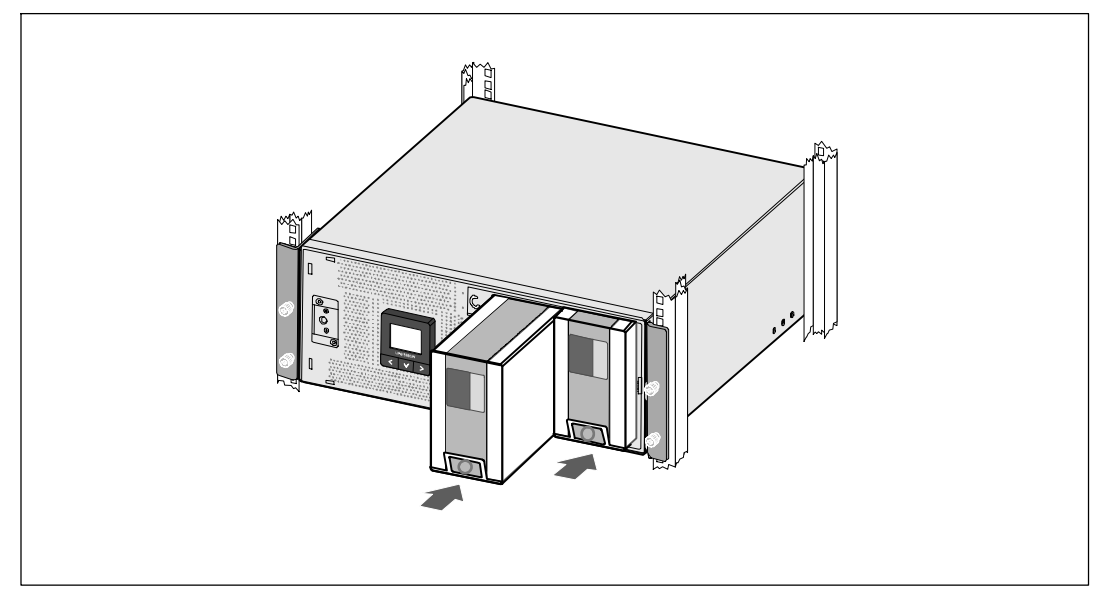

図 12. バッテリートレイの取り付け方法

- 9 バッテリー固定ブラケットを取り外します図 13。
- 10 蝶ネジを強く締めます。
- **注記:**バッテリーを接続する際、少量のアーク放電が起こることがあります。これは正常であり、 装置に損傷を与えたり、安全にかかわる心配はありません。
- 11 内部バッテリーコネクタを接続し、2個の止め金具の間のバッテリー保持ブラケットに取り 付けます

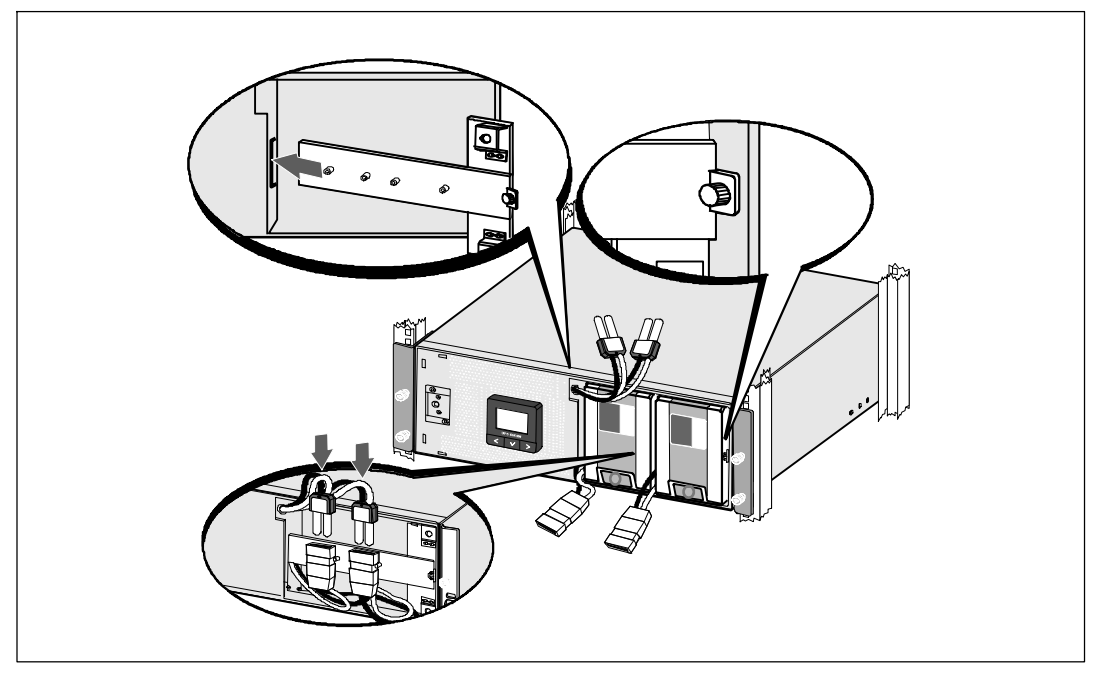

図 13. バッテリー固定ブラケットの取り外し方法および内蔵バッテリーコネクターの取り付け方法

12 UPSフロントパネルカバーをはめ込みます(図 14を参照)。

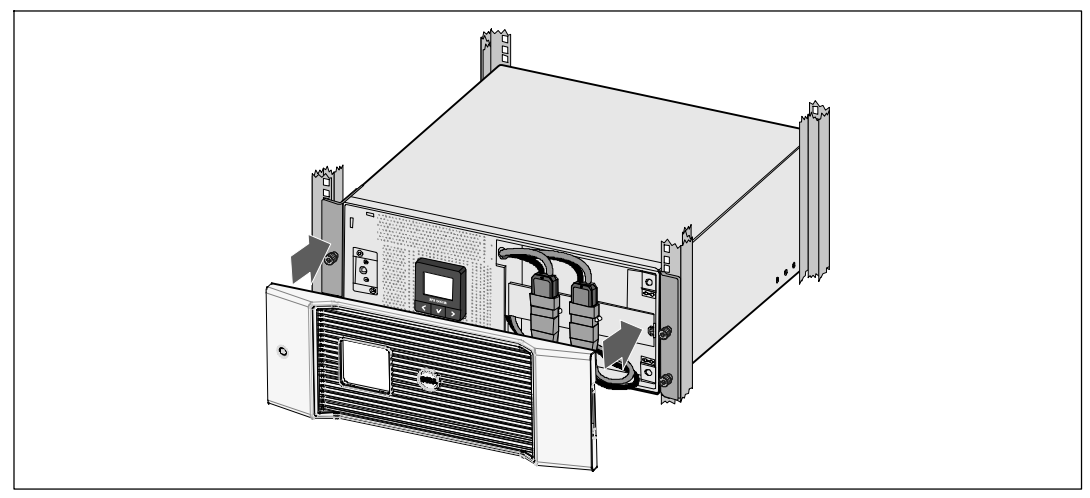

図 14. UPSのフロントカバーの取り付け方法

## 取り付け方法 EBM

注記: EBMをUPSに接続する際、少量のアーク放電が起こることがあります。これは正常であり、人に損傷を与えることはありません。迅速にしっかりと、EBMケーブルをUPSバッテリーコネクタへ挿入します。オプションのEBMの取り付け方法:

1 EBMケーブルをUPSバッテリーコネクタへ差し込みます(図 15を参照)。

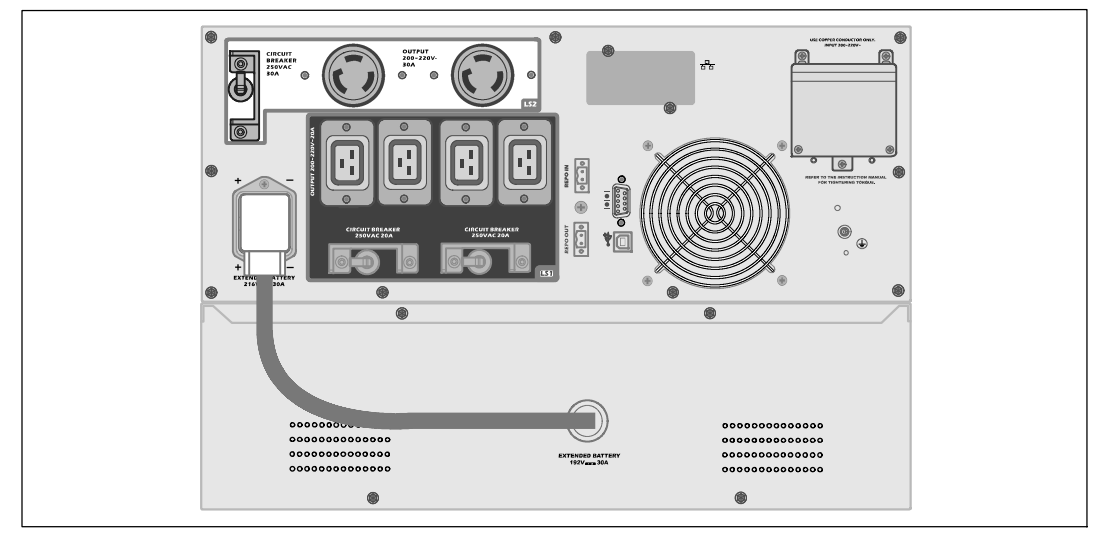

図 15EBM 5600W OL UPS (208V)での取り付け方法

## UPSの取り付け方法

UPSの取り付け方法:

- 1 Dell UPS制御ソフトウェアを使用する場合は、同梱のケーブルを使って、コンピューターを USBポートへ接続してください。通信オプションに関する詳細は、53ページをご参照ください。
- 2 お使いのラックに、接地用、あるいは非接地金属部品の接合用の導体が含まれる場合は、 接地ケーブル(同梱されていません)を接地接合ネジに接続します。各型のグラウンドボ ンディングネジの場所については、14ページの「UPS後方パネル」をご参照ください。
- 3 エマージェンシーパワーオフ(切断)スイッチが局所コードにより必要となる場合は、次のセクションの「リモートエマージェンシーパワーオフ(REPO)の取り付け方法」を参照し、UPSに電源を入れる前に、REPOを取り付けてください。
- **4** 保護する装置をUPS出力レセプタクルに差し込みます。ただし、保護装置の電源は入れない でください。

設置 | 23

- **5** 必要に応じて、コードを引いたり張力の緩和を行ってください。
- 注記:過負荷アラームを防ぐため、装置の定格の合計がUPSの容量を超えていないか確認してください。

## リモートエマージェンシーパワーオフの設置方法

REPOを使用して、遠隔地からUPSをシャットダウンすることができます。例えば、室内温度が上がり過ぎると、熱動継電器が負荷やUPSをシャットダウンする目的のために使われます。REPOが 作動していると、UPSは出力やすべての電力変換装置を直ちにシャットダウンします。UPSのロジック電力は、警告を送るために電源が入ったままになります。

REPO機能は、保護している機器を直ちにシャットダウンし、パワーマネージメントソフトウェア が指示する規則的なシャットダウン手順には従いません。パッテリー電力で作動する機器も同様 に、すぐにシャットダウンされます。

REPOのスイッチがリセットされると、UPSが手動で再起動されるまで、機器は商用電力やバッテリー電力に戻りません。

REPOの端子は、通常、露出された状態です。

- ▲ 注意: REP0は、回路に接続されたユティリティに接続してはいけません。ユティリティへの強化 絶縁が必要です。REP0スイッチは、最低、定格24 Vdcおよび20 mAで、その他の回路に接続され ていない専用のラッチタイプのスイッチでなければいけません。適切に作動するためには、REP0 信号は、最低250 ms間継続して作動する必要があります。
- 注意: UPSが作動モードの間に負荷への電力供給を停止するには、エマージェンシーパワーオ フ機能が作動中の場合、入力電源をUPSから切断する必要があります。
- **注記**: 欧州では、非常スイッチの要件が以下に詳しく記されています: Harmonized document HD-384-48. S1の「建物の電気インストール、パート4:安全性のための保護、第46章: 絶縁およびスイッチ」

| REPOの接続 |                                    |                               |  |  |
|---------|------------------------------------|-------------------------------|--|--|
| ワイヤーの機能 | 端子ワイヤーサイズ定格                        | 推奨されるワイヤーのサイズ                 |  |  |
| REPO    | 4–0.32 mm <sup>2</sup> (12–22 AWG) | 0.82 mm <sup>2</sup> (18 AWG) |  |  |

- 注記: UPSが継続して動作するためには、ピンは開いたままになっていなければいけません。REPO コネクタピンの短絡が原因でUPSがシャットダウンした場合は、REPO コネクタピンを再度開け、手動 でUPSの電源を入れ、再起動してください。短絡ループ最大抵抗力は10 ohmです。
- 注記: 不慮の負荷損を避けるため、臨界負荷を適用する前には、REPO機能のテストを常に行って ください。
  - 24 | 設置

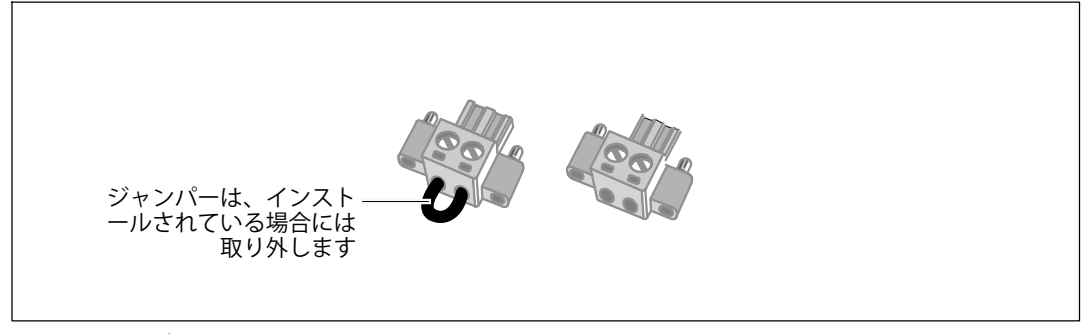

#### 図 16. REP0コネクタ

REPOスイッチの取り付け方法:

- 1 UPSの電源がオフになっており、外部電源から切断されていることをご確認ください。
- **2** 付属キットからREPOコネクタを取り出します。
- 注記: REPOコネクタに取り付けられているジャンパーがないことをご確認ください。ジャンパーが取り付けられている場合は、REPOポートに接続する前に取り外してください。図16をご参照ください。
- 3 REP0コネクタを、UPSの後方パネル上に「IN」と表示されているREP0ポートに接続します。
- ♪ 注意: REPO機能を連結している場合、UPSの不慮のシャットダウンを防ぐため、接続に関する以下の要件を確認します。
  - 一番目のUPSに「OUT」と表示されているREPOポートの左側のピンは、二番目のUPSの「IN」と表示 されているREPOポートの左側のピンに接続しなければいけません。
  - 一番目のUPSに「OUT」と表示されているREPOポートの右側のピンは、二番目のUPSの「IN」と表示 されているREPOポートの右側のピンに接続しなければいけません。
- **4 オプション。**REPO機能を別のUPSに連結している場合は、一つのスイッチでシステム全体を シャットダウンすることができます。

2つ目のREPOコネクタを「OUT」と表示されているREPOポートに接続します。

- ✓ 注記:別に接触した場合は、接触と同時にUPSからのAC給電を遮断しなければなりません。
- **5** 0.75 mm<sup>2</sup>-0.5 mm<sup>2</sup> (18-20 AWG) の絶縁電線を使い、UPSのリヤパネル上にあるREPOコネクタにス イッチまたは回路を接続します。
- 6 オプション。REPO機能を別のUPSに連結している場合は、「OUT」と表示されたREPOポートを、 次のUPSにある「IN」と表示されたREPOポートへ接続します。

#### 設置 | 25

この手順を各UPSに繰り返します。連結した最後のUPSにおいて、REPOコネクタ(ジャンパーなし)を「OUT」と表示されたREPOポートへ接続します。

- 7 外部に接続されたREPOスイッチがオフとなり、UPS出力レセプタクルへ電力を供給していないことをご確認ください。
- 8 配線接続型の場合は、次のセクションの「UPS入力配線」に進んでください。それ以外の場合は、30ページの「UPS初期起動」へ進んでください。

## UPS入力配線

### 警告: 有資格のサービススタッフ(公認の電気主任技術者など)のみが、電気器具の取り付け を行うようにしてください。感電の危険があります。

Dell オンライン式ラック型配線接続型は、以下の条件を満たす専用分岐回路が必要です:

- 保護装置には、UPS入力と電源の間に2極の断路器が必要です(図 17を参照)。
- ブレーカーは、壁掛け式であり、操作員が容易にアクセスできる場所に設置されなければなりません
- 欧州では、ブレーカーは、IEC/EN 60934 基準に適合し、最低3mmの接続空隙がなければなり ません
- 200–240 Vac
- 単相
  - 5600W/208V 型は、相間(文相120/240 Vac入力にも使用可能)
  - 5600W/230V型は、相 中性点間
- 50/60 Hz
- 柔軟性のある金属製導管(簡便な修理および保守のために推薦)

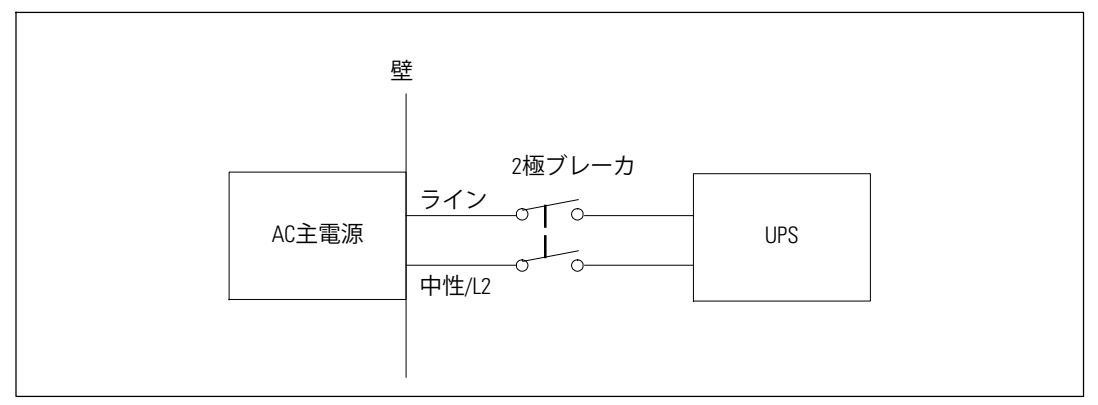

図 17. サーキットブレーカのダイアグラム

UPS入力の配線方法:

- 1 UPSが接続される供給地点のユーティリティ電源をオフにします。電力が完全に供給されて いないことを確認します。
- 2 端子ブロックカバー(4本のネジ)を取り外して保持します。

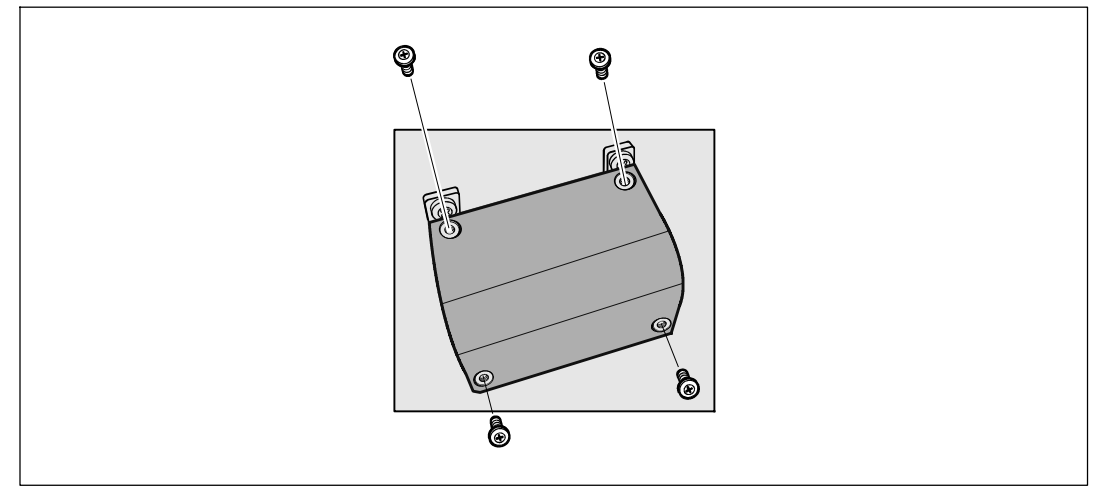

#### 図 18. 端子台カバーの取り外し方法

- **3** Greenlee<sup>®</sup> パンチ、または類似装置を使用して入力導管用に端子ブロックカバーに穴を 開けます。 穴には 3/4"、または 1" IMC 導管が入ります。
- **4** 電線管から入力用電線を引き出し、約2 ft (0.5m) ほど入力用電線が電線管から露出する ようにしてください。導管の末端にフレキシブル接続金具を取り付けます。

- 5 配線アクセス入り口を通して導管を挿入し、導管接続金具をパネルに取り付けます。各ワ イヤーの末端から0.5" (1.5 cm) の絶縁をはぎ取ります。
- ▲ 注意: UPSに電流負帰還に対する自動保護装置がない場合、外付けの絶縁装置を取り付けるよう Dell では推奨いたします(図 19を参照)。装置を取り付けた後、以下の注意事項が記載された警告ラベル等を、外付けのACコンタクタに貼り付けなければいけません:電圧 負帰還の危険性この 回路で操作する前に、UPSを絶縁し、すべての端子間における危険な電圧を確認してください。

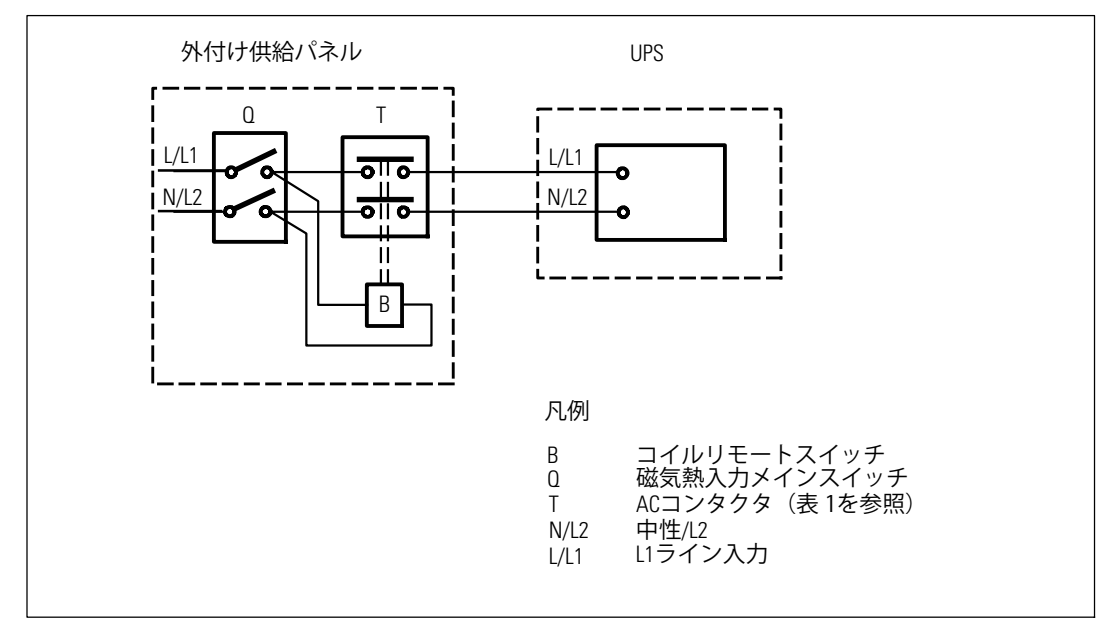

図 19. 一般的な外付け絶縁装置の取り付け

以下の表は、負帰還保護装置として使用することができるACコンタクタを一覧表示しています。

#### 表 1. 負帰還保護装置

| 製造会社                                                  | 種類                | 定格                  |
|-------------------------------------------------------|-------------------|---------------------|
| Tianshui 213 Electrical Apparatus Co., Ltd. (E203071) | GSC1(CJX4-d)-4011 | 220-240 Vac, 42 FLA |
| Moeller GMBH                                          | DILM(C)32-10      | 600 V, 40A          |
| LS Industrial Systems Co., Ltd. (E108780)             | GMC(D)-32         | 600 Vac, 45A        |

### 6 図 20および表 2に従い、入力線およびアース線を端子台に取り付けてください。

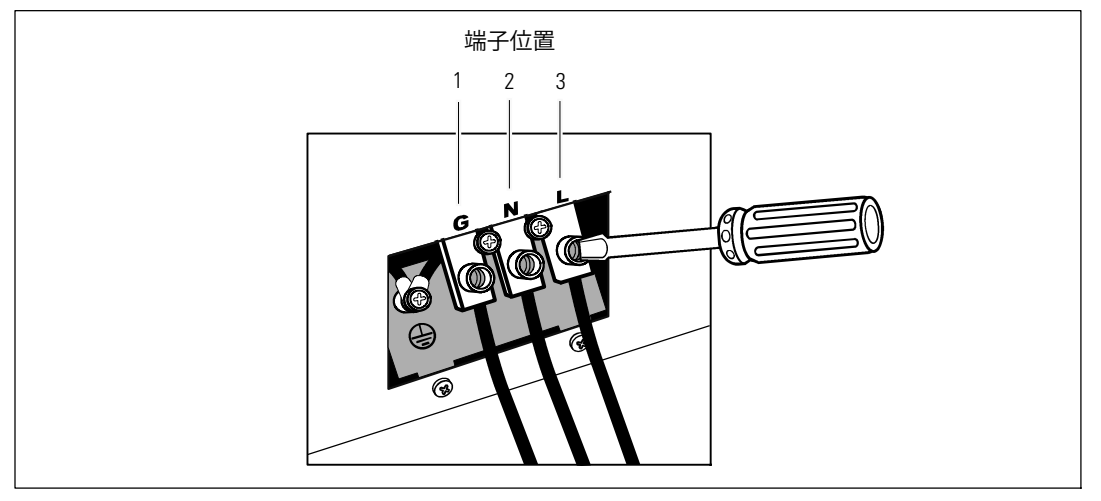

図 20. UPS入力端子台

#### 表 2. UPS配線仕様

| ワイヤーの機能 | 端子位置 | UPSワイヤーの機能 | 端子ワイヤーサイズ 定格*                         | 締め付けトルク            |
|---------|------|------------|---------------------------------------|--------------------|
| 入力      | 1    | 入力接地       |                                       |                    |
|         | 2    | L2/中性点入力   | 5.26–16 mm <sup>2</sup><br>(10–6 AWG) | 2.49 Nm (22 lb in) |
|         | 3    | L1入力       |                                       |                    |

\* 最小を使用:

• 10 装置接地線用AWG、75℃ 銅線最小

• 8 入力線および中性線用AWG、75℃ 銅線最小

- 7 端子ブロックカバーを元に戻します。
- 8 次のセクションの「UPS初期起動」へ進みます。

## **UPS**の初期起動

UPSの起動方法:

- 1 内蔵バッテリーが接続されていることをご確認ください。
- 2 オプションのEBMがインストールされている場合、EBMがUPSに接続されていることをご確認ください。
- **3** すべての負荷セグメントサーキットブレーカがオン位置にあることを検証します。
- **4** メインの電力ブレーカーのスイッチを入れます。

UPSの前方パネルのディスプレイが明るくなります。Dellの起動画面がUPSステータス要約画面に変わります。UPSの前方パネルのディスプレーは、点滅のスタンバイアイコンを示しています。

5 UPSの前方パネルにある**し**ボタンを押します。

起動が完了後、ステータスアイコンがUPSの動作モードに基づき、適切なアイコンに変わり ます(表4(36ページ)を参照)。

6 UPSステータスコントロールパネルにある>ボタンを押し、作動中の警告や通知をご確認ください。続ける前に、作動中の警告を解決してください。65ページの「トラブルシューティング」をご参照ください。

作動中の警告がない場合は、「作動中の警告なし」と表示されたメッセージが表示されます。

- 7 UPSが正常に動作し、負荷電力があることを示す「正常」アイコン が、UPSのステータス 要約画面に現れていることをご確認ください(表4(36ページ)を参照)。
- **8** オプションのEBMが取り付けられている場合は、「EBM用のUPSの設定方法(51ページ)」を ご参照ください。
- 9 その他の工場出荷時設定の変更は、31ページの「操作方法」をご参照ください。
- オプションのREPOを取り付けられている場合は、REPO機能テストを行ってください:
   REPOの外部スイッチを有効にします。UPSのディスプレイのステータスが変わったことをご 確認ください。

REPOの外部スイッチを無効にし、UPSを再起動します。

- **注記:** Dellでは、日付および時間の設定を推奨いたします。
- 注記:初起動では、UPSは、入力ライン周波数(入力周波数自動検出は初期設定では有効になっています)に従い、システム周波数を設定します。初起動後は、出力周波数設定を手動で再び有効にするまで、自動検出は無効です。
- 注記:初起動で、入力自動検出は、初期設定では有効です。以降の起動後は、出力圧力設定が手動で再び有効にするまで、自動検出は無効です。
- 注記: 内蔵バッテリーは、4時間以内で90%の容量まで充電されます。ただし、Dellでは、取り付け後、あるいは長期使用しなかった後は、48時間、バッテリーを充電することを推奨いたします。
  - 30 | 設置

# 操作

この章には、以下のUPSの使用方法に関する情報が含まれています:

- UPSの起動およびシャットダウン
- コントロールパネルおよび表示機能
- イベントログの読み込み
- UPSのモード間の移行
- 過負荷時の動作
- 負荷セグメント、バッテリー設定、および自動再起動の設定

## UPSの起動およびシャットダウン

UPSの起動およびシャットダウンを行うには、以下をご参照ください:

- 31ページの「UPSの起動方法」
- 32ページの「バッテリーモードによるUPSの起動」
- 32ページの「UPSのシャットダウン」

### UPSの起動方法

以下の方法でUPSを起動します:

- 1 UPSが外部電源に接続されているかご確認ください。
- 2 UPSが接続されている外部電源のスイッチを入れます。

UPSの前方パネルのディスプレイが明るくなります。Dell 起動画面(図 21 (33ページ)を参照)が、UPSステータス要約画面に変わります。UPSの前方パネルのディスプレイが「スタンドバイ」モードアイコンを表示します。

**3** UPSの前方パネルにある()ボタンを押します。

起動が完了後、ステータスアイコンがUPSの動作モードに基づき、適切なアイコンに変わります(表4(36ページ)を参照)。

- 4 コントロールパネルにある>ボタンを押し、作動中の警告や通知をご確認ください。続ける前に、 作動中の警告を解決してください。65ページの「トラブルシューティング」をご参照ください。 作動中の警告がない場合は、「作動中の警告なし」と表示されたメッセージが表示されます。
- 5 UPSが正常に作動し、負荷電力があることを示す「正常」アイコン・がUPSのステータス要約画面に表示されていることをお確かめください。

バッテリーモードでのUPSの起動

- **注記:**この機能を使用する前に、UPSを外部電力によって作動させて、最低一度は出力を有効にしておいてください。
- / 注記: 起動の際は、外部電力は存在しません。

UPSをバッテリーモードで起動する方法:

UPSがブザー音を鳴らすまで、UPSの前方パネルにある()ボタンを押します。

UPSの前方パネルのディスプレイが明るくなり、UPSが起動を開始します。

UPSは、スタンバイモードからバッテリーモードへ、周期的にモードの移行を繰り返します。 バッテリーモードアイコン ⑦ がUPSステータス要約画面に表示されます。UPSが、お使いの 機器に電力を供給します。

/ 注記: () ボタンを3秒以上押さない場合、UPSは負荷を供給しません。

2 作動中の警告や通知を確認するには、>ボタンを押します。

外部電力がないことを示す「UPSバッテリーモード」通知は無視します。続ける前に、作動 中の警告を解決します。65ページの「トラブルシューティング」をご参照ください。警告を 解決後、必要であれば再起動します。

<および>ボタンを3秒間同時に押すことで、バッテリーの始動(次の起動で外部電力を必要とする)を防ぐことができます。バッテリー起動を無効にするには、42ページの「バッテリー起動」 設定をご参照ください。

#### UPSシャットダウン

以下の方法でUPSをシャットダウンします:

1 前方パネルにある() ボタンを3秒間押します。

UPSがブザーを鳴らし始めます。UPSがスタンバイモードに変わります。

✓ 注記: () ボタンを押し3秒以内に離すことで、UPSを最初の操作状態に戻すことができます。

2 UPSが接続されている外部電源のスイッチを切ります。

外部電力を切断すると、その後UPSは10秒以内に完全にシャットダウンします。

32 | 操作

## コントロールパネルの機能

UPSには、ボタンを3つ備えた液晶ディスプレイがあり、2色のバックライトを発します。標準の バックライトは、青の背景に白のテキストで、ディスプレイを明るくするのに使われます。UPS に重要な警告がある場合、バックライトのテキストは濃い琥珀色に変わり、背景は琥珀色に変わ ります。図 21をご参照ください。

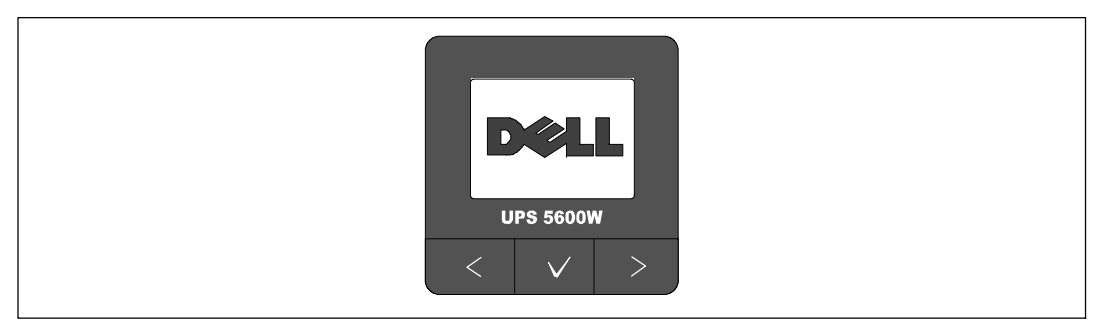

図 21. Dell オンライン式ラック型UPSコントロールパネル

コントロールパネルには3つのボタンがあります:

- く 上方または後方へスクロール
- ✔ 選択
- ト 下方または前方へスクロール

表3は、LCDコントロールボタンの機能を示しています。

| 表 3. コン | トローノ | ルボタ | ン | 機能 |
|---------|------|-----|---|----|
|---------|------|-----|---|----|

| コントロールボタン | 順序                     | 機能                                                                      |
|-----------|------------------------|-------------------------------------------------------------------------|
| <         | 1秒間以内押します              | 前のメニューにスクロールバックまたはスクロールアップし<br>ます。                                      |
| <         | 1秒間以上押します              | コマンドを始動、または設定を変更せずに、メニューの項<br>目をひとつ分戻します。                               |
| ✓         | 1秒間以内押します              | 変更するメニュー、またはオプションを選択します。                                                |
| ✓         | 1秒間以上押します              | 編集した設定を保存します。                                                           |
| >         | 1秒間以内押します              | 次のメニューオプションヘスクロールフォワード、または<br>スクロールダウンします。                              |
| < >       | 両方のボタンを3秒<br>間押します     | 次の動力サイクルまで、一時的にバッテリーの起動機能を<br>無効にします。バッテリー始動が無効であることを示すブ<br>ザーが1秒間鳴ります。 |
| <         | 3つのすべてのボタ<br>ンを5秒間押します | ショートカットを使い、初期言語を英語に設定します。ブザ<br>一音が1秒間鳴り、設定が英語に変更されたことを示します。             |

操作 | 33

オプションの選択方法:

- 1 設定をスクロールする際、現在の設定が各選択で表示されます。
- オプションを選択するには、✓ボタンを押してから開放します。
   オプションの現在の設定は、選択された際に点滅します。
- **3** 使用可能なオプションに切り替えるには、**<**または**>**ボタンを使います。
- 4 新しいオプションを設定するには、✓ボタンを1秒間以上再度押します。 オプションが点滅を停止します。

### 言語の変更

言語選択は、ユーザー設定で選択することができます。利用可能な言語情報に関しましては、 表7(41ページ)をご参照ください。

## ディスプレイ機能

UPSは、前面パネルディスプレーによって、UPSそれ自体、負荷ステータス、イベント、測定結果、識別表示、設定などの便利な情報を提供します。

#### 起動画面

起動中に、Dell ロゴ起動画面が5秒間表示され、UPSステータス要約画面に変わります。

15分間ボタンが押されず、ユーザーがその他の画面をロックしていないければ、ディスプレイは自動的にUPSステータス要約画面に戻ります。ステータス要約画面に戻ったら、くボタンを1秒間以上押し、メニュー選択へ戻ります。メインメニューからUPSステータスを選択することで、ステータス要約画面を含むUPSステータスメニュー画面のすべてをスクロールすることができます。

#### 画面のロック

画面をロックするには、✔ボタンを押します。現在の表示がロックされ、中断時間後でも自動的 に初期画面に戻りません。画面がロックされている間、UPSステータス要約画面のステータスア イコンの左側にキーの記号が表示されます。 図 22をご参照ください。

いずれかのボタンを押すことで、通常のボタン機能に戻り、画面のロックを解除し、ロックの記 号が消えます。

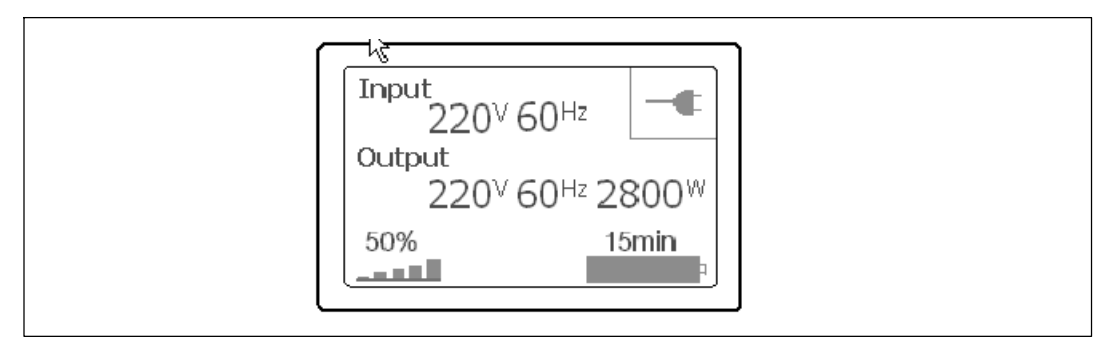

#### 図 22. 画面のロック

同時のリアルタイムによるデータ更新がある画面のみが、ロック可能です。適用できる画面には、 ステータス要約画面、測定画面、警告作動画面、バッテリーステータス画面などがあります。

#### UPSステータス

UPSの電源がオンになると、UPSステータス要約画面が、起動画面に変わります。<br/>
くを押すと、UPS<br/>
ステータス要約画面からメインメニュー選択の最初に進むことができます。

UPSステータスは、個々の画面で以下の情報を提供します:

- モードや負荷などのステータス要約
- 通知や警告がある場合は、それらのステータス
- 状態や充電レベルなどのバッテリーステータス

UPSステータス要約画面の例は、表4をご参照ください。各ステータス要約画面の上部右端にある ステータスアイコンは、UPSのステータスやモードを伝えます。

基本的な作動モードは以下の通りです:

- 正常モード
- バッテリーモード
- バイパスモード
- スタンバイモード

#### 表4.ステータス要約画面

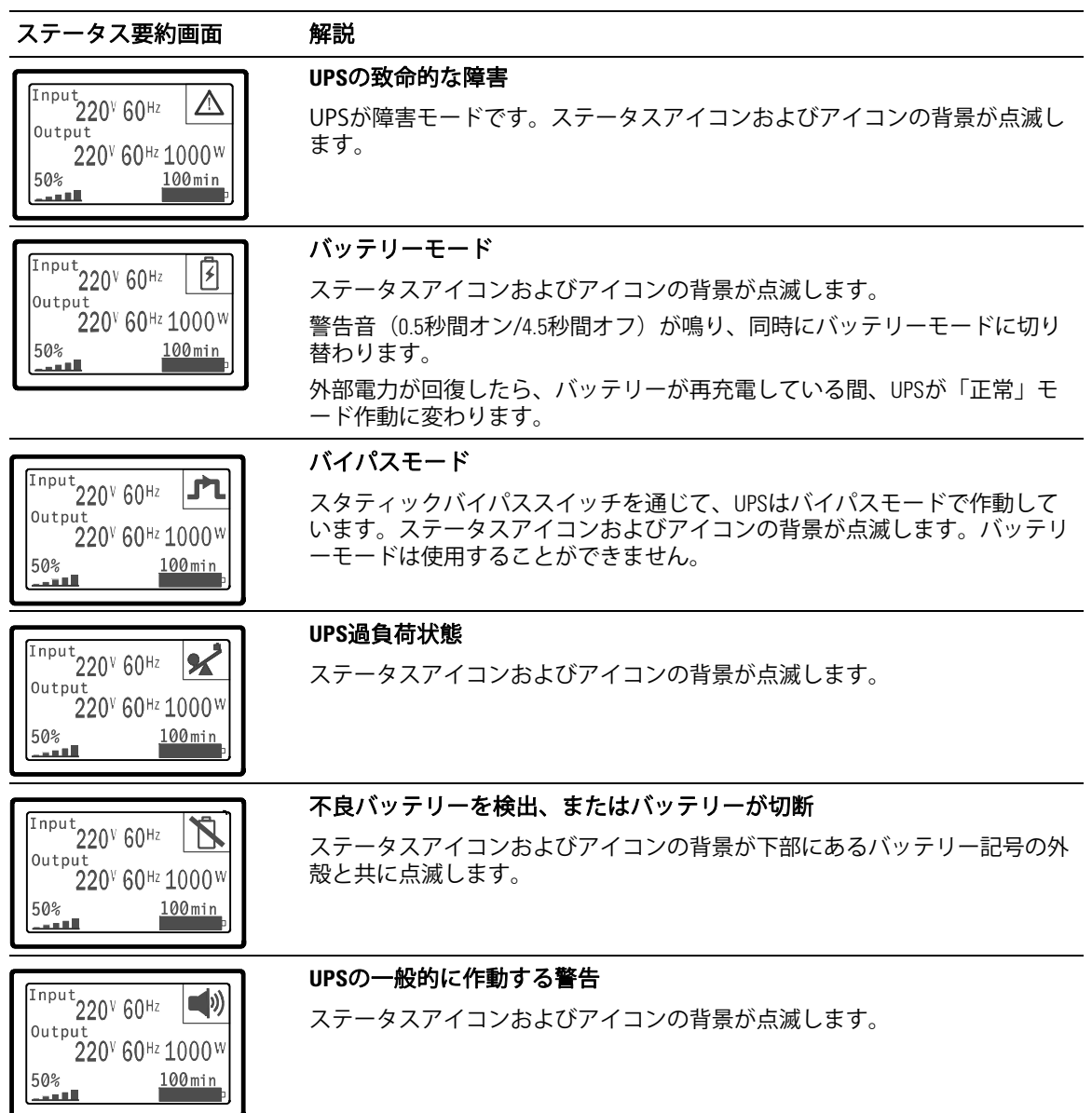

表4.ステータス要約画面 (続く)

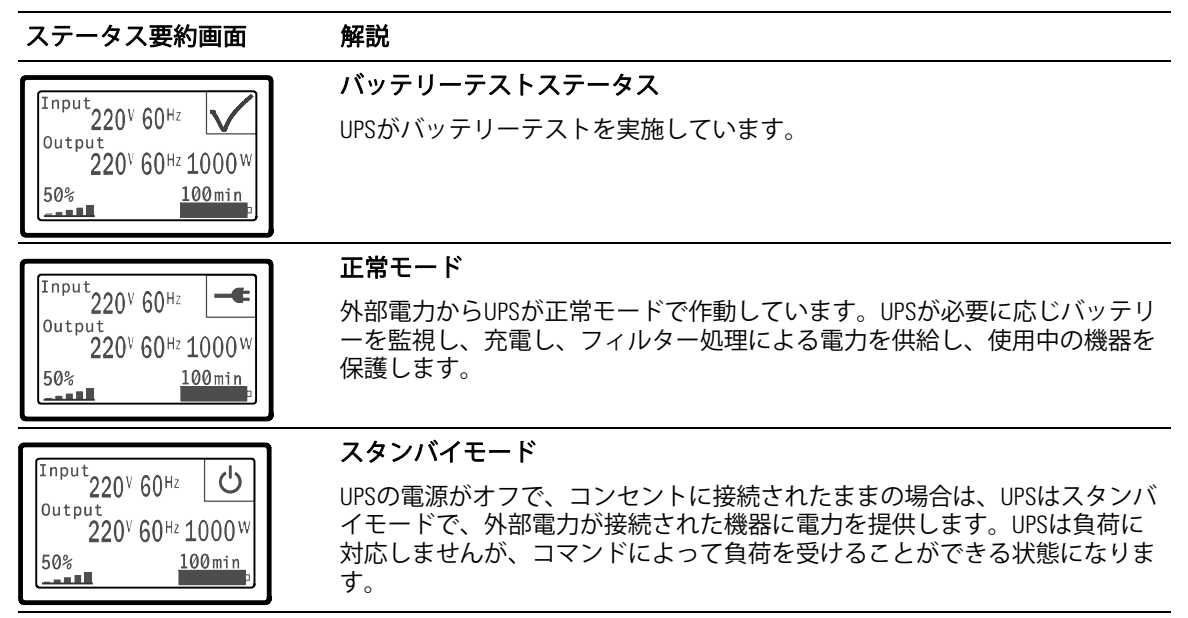

通知や警告が作動中の場合のみ、通知および警告画面が表示されます。作動中の通知や警告は、 各々別々の画面が存在します。作動中の通知や警告がない場合は、UPSステータス要約画面およ びバッテリーステータス画面間の単独の画面に「作動中の警告なし」のメッセージが表示されま す。複数の通知や警告がある場合、通知や警告の各画面をスクロールし、最初のバッテリーステ ータス画面に進みます。

🖉 注記: イベントはステータス要約画面には表示されません。 イベントログでのみ表示されます。

表 5は、使用可能なバッテリーステータス画面を示しています。一回に使用できるバッテリース テータスは1つのみです。

## 表 5. バッテリーステータス画面

| ハッテリーステーダス画面 | <b>)件記</b>                                      |
|--------------|-------------------------------------------------|
| バッテリー充電中     | バッテリーは、定電流モードで充電されています。                         |
| バッテリー浮動充電中   | バッテリーは、定電圧モードで充電されています。                         |
| バッテリー休止中     | バッテリーは接続されていますが、充電、または放電されていません。                |
|              | (これは、正常な充電サイクルの一貫です。)                           |
| バッテリー放電中     | バッテリーが放電しています。                                  |
| バッテリー未接続     | バッテリーが切断されているため、使用不可となっています。                    |
| 充電器使用不可      | r がオフです。設定メニューから、充電器設定を行うことができます<br>(44ページを参照)。 |

### \*71=14

### イベントログ

イベントログは、最高50件のイベントを記録することができます。 最新のイベントから始まるイベント画面をスクロールすることができます。

#### 🅢 注記: 日付の形式は、言語選択によって異なります。

各イベント画面の最初の列には、イベントが発生した日付(月月/日日/年年年年)および時間 (時時:分分:秒秒)が含まれます。2番目の列には、イベントの種類やコードが含まれます。 イベントの説明は3番目の列から始まり、4番目の列まで続きます。下部の右端にあるイベント画 面は、2つの数字を表示します: イベントログの回数の総計に続き、イベントログの発生順序。

イベントログがない場合は、イベント画面で、「イベントログなし」と表示されます。

46ページの「イベントログの読み込み」をご参照ください。

### 測定結果

測定結果画面により、以下の項目について便利な測定結果情報が提供されます。

- 出力ワットVA、電流、力率、電圧、周波数
- 入力電圧および周波数
- バッテリー電圧および充電比率
- 残存する瞬時ヘッドルームワット数
- 最大ヘッドルームワット数(ピーク需要の際、負荷をサポートするのに利用可能な残存ワット数、ピーク需要の日付およびタイムスタンプを含む)
- 最大消費ワット数(UPSで必要な最大電力量、ピーク需要の日付およびタイムスタンプを含む)
- 現在のキロワット時消費量(過去の時間で平均化されたUPSのキロワット時需要量)
- 累積キロワット時消費量(最後のリセット以降の総キロワット時使用量、日付およびタイム スタンプを含む)

### コントロール画面

表6は、使用可能なコントロール画面を示しています。

### 表 6. コントロール画面

| コントロール画面  | 解説                                                                                                    |
|-----------|----------------------------------------------------------------------------------------------------|
| バイパスへ移行   | UPSシステムが内部バイバスモードへ移行します。                                                                                |
|           | 「バイパスモードへ移行」コマンドを受けると直ぐに画面にメッセージが5<br>秒間表示されます:手動バイバスコマンド。その後、オプションは「正常<br>モードへ移行」に変わります。               |
|           | 「バイパスモードへ移行」コマンドを受けると直ぐに画面に「正常モードコ<br>マンド送信済み」メッセージが5秒間表示されます。その後、オプションは<br>「バイパスモードへ移行」に変わります。         |
| バッテリーテスト  | バッテリーテストのスケジュール:はい   バッテリーテストをキャンセル:<br>いいえ                                                             |
|           | バッテリーの手動テストを始めます。                                                                                       |
|           | 60ページの「バッテリーテストの実行方法」をご参照ください。                                                                          |
| リセットエラー状態 | 警告をリセット: はい   いいえ                                                                                       |
|           | 不良バッテリーを検出、、過負荷、またはDCバスOV/UVなど、ラッチされ<br>た警告を手動でクリア。                                                     |
|           | 不良バッテリー警告も作動中の場合は、バッテリーテストのステータスを<br>「テスト未実行」にリセットします。                                                  |
| 負荷セグメント   | 負荷セグメント1:オン オフ                                                                                          |
|           | 負荷セグメント 2:オン   オフ                                                                                       |
|           | このオン/オフコマンドは、自動開始遅延時間および自動バッテリー運転<br>シャットダウン設定による自動負荷セグメントオン/オフ制御を無効にし<br>ます。48ページの「負荷セグメント設定」をご参照ください。 |
| 初期設定に戻す   | 初期設定に戻す:はい いいえ                                                                                          |
|           | スタンバイモードでのみ使用可能。                                                                                        |
|           | 初期設定に戻す方法:                                                                                              |
|           | • ユーザー設定できるEEPROM 設定のすべてを、工場出荷時設定に戻します                                                                  |
|           | • 保留のオン/オフコマンドをすべてリセットします                                                                               |
|           | • イベントログを削除し、すべてのタイムスタンプをリセットします                                                                        |
|           | • バッテリーテストステータスをリセットします                                                                                 |
|           | • 自己診断テストを実行します                                                                                         |

### 識別表示

識別表示画面は、以下のUPS情報を表示します。

- 機種および型名
- 品番
- シリアル番号
- UPSファームウェア
- 通信ファームウェア
- ネットワークマネージメントカードファームウェア
- 注記: ネットワークマネージメントカードがインストールされている場合のみ、NMCファームウェア画面が表示されます。 Dell ネットワークマネージメントカード (55ページ)をご参照ください。

### 設定

使用することができるオプションのみが表示されます。

ユーザー設定は、初期設定では保護されていません。ユーザーパスワード設定を通じて、パスワ ードを有効にすることができます。

表7はユーザーが変更できるオプションを表示しています。

#### 表 7. 設定

| 解説        | 使用できる設定                                                                                                    | 初期設定 |
|-----------|----------------------------------------------------------------------------------------------------|------|
| 言語の変更     | [英語] [フランス語] [ドイツ語] [スペイン語] [日本語]<br>[簡体字中国語] [ロシア語] [韓国語] [繁体字中国語]                                                                        | 英語   |
| ユーザーパスワード | [有効][無効]<br>有効の場合、初期設定のパスワードはUSERです。<br>注記:誤ったパスワードを入力すると、「パスワード<br>が違います」というメッセージが表示されます。いず<br>れかのボタンを押し、バスワード画面に戻り、パスワ<br>ードを再度入力します。    | 無効   |
| 警報音       | [有効][無効]<br>注記:警報音を無効にした場合、直ちに反映され、動力<br>サイクルの後でも、無効のままとなります。これは、ボ<br>タン押すことで、警報音が一時的に消音になるミュート<br>機能とは異なりますが、新しい警告が作動中になると、<br>再び有効になります。 | 有効   |

### 表 7. 設定 (続く)

| 解説           | 使用できる設定                                                                                                    | 初期設定       |
|--------------|----------------------------------------------------------------------------------------------------|------------|
| 日付/時間設定      | 月、日、年、時間、分、および秒を設定します                                                                                                    |            |
|              | 日付:月月/日日/年年年年                                                                                                    | 01/01/2009 |
|              | 時間:時時:分分:秒秒                                                                                                    | 12:00:00   |
|              | <b>注記:</b> 日付の形式は、言語選択によって異なります。                                                                                                    |            |
|              | <b>注記:</b> 時間は24時間方式です。                                                                                                    |            |
| シリアルポートによる制御 | [有効] [無効]                                                                                                    | 有効         |
| コマンド         | 有効の場合、制御コマンドは、シリアルポート、<br>USBポート、またはオプションカードを通じたコ<br>マンドです。                                                                                                    |            |
|              | 無効の場合、設定および負荷制御コマンドがLCDのみに<br>制限されます。                                                                                                    |            |
| 出力電圧         | [自動検出]                                                                                                    | 自動検出       |
|              | [200V] [208V]                                                                                                    | -          |
|              | [220V] [230V] [240V]                                                                                                    | -          |
| 出力周波数        | [50Hz] [60Hz] [自動検出]                                                                                                    | 自動検出       |
| 過負荷警告レベル     | [10%] [20%] [30%][100%]                                                                                                    | 100%       |
|              | 100%の場合、UPSは負荷>100%で出力過負荷警告を出し<br>ます。                                                                                                    |            |
|              | 注記:初期設定により、出力過負荷レベル1は100%に設定され、LCD設定メニューを通じて、10%単位で、10%から100%まで設定することができます。この機能によって、UPSが定格容量限界に達する前に、顧客へ警告を発することができます。                                                    |            |
| 自動開始遅延時間     | [オフ] [0秒] [1秒] [2秒][32767秒]                                                                                                    | LS1 0秒     |
|              | 48ページの「負荷セグメント設定」をご参照ください。                                                                                                    | LS2 1秒     |
| 自動バッテリー運転シャッ | [オフ] [0秒] [1秒] [2秒][32767秒]                                                                                                    | オフ         |
| トダウン         | 48ページの「負荷セグメント設定」をご参照ください。                                                                                                    |            |
| バッテリー運転開始    | [有効] [無効]                                                                                                    | 有効         |
|              | <b>注記</b> :バッテリー運転開始は初期設定では無効になって<br>おり、UPSが外部電力から電力供給を受け、スタンバイモ<br>ードになるまで、無効のままになります。UPSがいったん<br>外部電力から起動すると、バッテリー運転開始機能が自<br>動的に有効になります。ユーザーがこれを設定した後<br>は、有効のままになります。 | -          |

### 表 7. 設定 (続く)

| 解説           | 使用できる設定                                                                        | 初期設定                 |
|--------------|--------------------------------------------------------------------------------|----------------------|
| バッテリー節約モード   | [無効] [10%] [20%] [30%][100%]                                                   | 無効                   |
|              | UPSがバッテリーモードで作動し、出力電力が選択した<br>レベル以下の場合は、UPSの出力は5分以内にオフにな<br>ります。               |                      |
| バッテリー運転通知遅延時 | [0秒] [1秒] [2秒][99秒]                                                            | 0秒                   |
| 間            | UPSがバッテリーの放電を開始した後、特定の秒数内<br>で、「UPSバッテリーモード」通知を出します。                           |                      |
| 入力配線不具合警告    | [有効] [無効]                                                                      | 208Vでは無効、そ<br>の他では有効 |
| バイパス電圧下限値    | 公称の[-6%] [-7%][-20%]                                                           | 公称の-15%              |
|              | 測定されたバイパス電圧レベルが、公称出力圧力<br>(-15%)以下の場合、バイパス操作は、無効になります。                         |                      |
|              | <b>注記:</b> バイパス制限設定は、バイバス電圧下限値設定<br>を無効にします。                                   |                      |
| バイパス電圧上限値    | 公称の[+6%] [+7%][+20%]                                                           | 公称の+10%              |
|              | 測定されたバイパス電圧レベルが、公称出力圧力(+10%)<br>以上の場合、バイパス操作は、無効になります。                         |                      |
|              | <b>注記:</b> バイパス制限設定は、バイバス電圧上限値設定<br>を無効にします。                                   |                      |
| バイパス制限       | [常時] [なし] [バイパス無効]                                                             | 常時                   |
|              | 常時の場合は、バイパス操作は以下の場合に可能とな<br>ります:                                               |                      |
|              | • バイパス電圧>バイバス電圧下限値に設定された値                                                      |                      |
|              | • バイパス電圧<バイバス電圧上限値に設定された値                                                      |                      |
|              | • バイパス周波数>(公称周波数 -3 Hz)                                                        |                      |
|              | • バイパス周波数< (公称周波数 +3 Hz)                                                       |                      |
|              | <ul> <li>非同期移動が非同期移行用に設定された値によって<br/>無効になると、インバーターはバイパスと同期化し<br/>ます</li> </ul> |                      |
|              | 「なし」の場合、バイパス操作は常に可能です;圧力<br>および周波数制限は使用されません。                                  |                      |
|              | バイパスが無効の場合、バイパス操作は禁止されてい<br>ます。                                                |                      |

### 表 7. 設定 (続く)

| 解説           | 使用できる設定                                                                                                    | 初期設定    |
|--------------|----------------------------------------------------------------------------------------------------|---------|
| 同期化ウィンドウ     | [同期無効] [±0.5 Hz] [±1.0 Hz] [±1.5 Hz] [±2.0 Hz] [±2.5 Hz]<br>[±3.0 Hz]                                                                   | ±3.0 Hz |
|              | ±3.0 Hz の場合、インバーター操作では、バイパス<br>周波数が公称出力周波数から3 Hz 以下の際、イン<br>バーターがバイパスと同期化します;それ以外は、イン<br>バーターは公称周波数に変わります。バイパスモードで<br>は、同期画面は常に±3 Hzです。 |         |
|              | <b>注記:</b> 同期無効状態では、バイパス操作が可能な場合、<br>パスモードで操作している際のみ、UPSは同期化します。                                                                        | バイ      |
| 非同期移動        | [有効] [無効]                                                                                                    | 有効      |
|              | 有効の場合、バイパスへの非同期移行が可能です。                                                                                                    |         |
|              | 無効の場合、バイパスへの非同期移行は不可です。                                                                                                    |         |
|              | <b>注記:</b> バイパス制限設定は、非同期移行設定を無効に<br>します。                                                                                                |         |
| 拡張バッテリーモジュール | [0] [1]                                                                                                    | 0       |
| (EBM)        | EBM用のUPS設定(51ページ)をご参照ください。                                                                                                    |         |
| 充電器          | [有効] [無効]                                                                                                    | 有効      |
|              | 有効の場合、バッテリーは正常に充電されます。                                                                                                    |         |
|              | 無効の場合、バッテリー充電器の電源はオフになって<br>います。                                                                                                    |         |
| 再起動に必要なバッテリー | [0%] [10%] [20%] [30%][100%]                                                                                                    | 0%      |
| 充電率(%)<br>   | 有効の場合、バッテリー充電容量が選択したレベルに<br>達すると、自動的に再起動します。0%に設定されてい<br>る場合、機能は無効となります。                                                                |         |
| 低バッテリー警告     | [即時] [2 分] [3 分] [5 分]                                                                                                    | 3分      |
|              | 値を選択した場合、バックアップ設定時間量(おおよ<br>そ)がバッテリー内に残っている場合、低バッテリー<br>警告が始動します。                                                                       |         |
| 自動バッテリーテスト   | [有効] [無効]                                                                                                    | 有効      |
|              | 52ページの「自動バッテリーテストの実行」をご参照<br>ください。                                                                                                    |         |

表 7. 設定 (続く)

| 解説           | 使用できる設定                                                                                                   | 初期設定 |
|--------------|----------------------------------------------------------------------------------------------------|------|
| 最大消費電力リセット   | [いいえ] [はい]                                                                                                | いいえ  |
|              | 「いいえ」の場合、実行されません。                                                                                         |      |
|              | 「はい」の場合、最大消費電力値は削除され、この統<br>計値の日付およびタイムスタンプは、現在の日付およ<br>び時間に設定されます。                                       |      |
| 累積消費キロワット時リセ | [いいえ] [はい]                                                                                                | いいえ  |
| ット           | 「いいえ」の場合、実行されません。                                                                                         |      |
|              | 「はい」の場合、累積消費キロワット時の値は削除さ<br>れ、この統計値の日付およびタイムスタンプは、現在<br>の日付および時間に設定されます。                                  |      |
| 最大ヘッドルームワットリ | [いいえ] [はい]                                                                                                | いいえ  |
| セット          | 「いいえ」の場合、実行されません。                                                                                         |      |
|              | 「はい」の場合、最大ヘッドルームワット値は削除さ<br>れ、この統計値の日付およびタイムスタンプは、現在<br>の日付および時間に設定されます。                                  |      |
| イベントログ削除     | 「イベント数総計」の後の数字は、現在<br>において保存しているイベントログの総<br>数を表示します。(✔)ボタンを1秒間以上<br>押し、イベントカウントをゼロにリセッ<br>トし、記録をクリアにします。  | _    |
| 液晶ディスプレーのコント | [-5], [-4], [-3], [-2], [-1], [+0], [+1], [+2], [+3], [+4], [+5]                                          | [+0] |
| フスト          | 液晶ディスプレーのコントラストは、-5から+5まで<br>調節可能です。この範囲は、最大調整範囲であり、コ<br>ントロールパネルの画像表示において、テキストと背<br>景にコントラストを与えることができます。 |      |

## UPSのモード間の移行

型間の移行は次の通りです:

- 正常モードからバイパスモードへの移行
- バイパスモードから正常モードへの移行

#### 正常モードからバイパスモードへの移行

正常モードからバイパスモードへの移行方法:

- 1 <を1秒間以上押し、メインメニュー選択を表示し、>ボタンを使ってコントロールメニュ ーへスクロールダウンします。
- ✓ボタンを押し、コントロールメニューを表示します。
- 3 「バイパスモードへ移行」を選択します。

画面上のテキストが、「手動バイパスコマンド送信済み」に変わります。バイパスモード アイコン-^→が点滅し、バイパスモードであることを示します。

#### バイパスモードから正常モードへの移行

バイパスモードから正常モードへの移行方法:

- くを1秒間以上押し、メインメニュー選択を表示し、>ボタンを使ってコントロールメニュ ーへスクロールダウンします。
- **2 ✓**ボタンを押し、コントロールメニューを表示します。
- **3** 「正常モードへ移行」を選択します。

画面上のテキストが、「正常コマンド送信済み」に変わります。正常モードアイコン**──**が 点滅し、正常モードであることを示します。

## イベントログの読み込み

イベントログの読み込み方法:

- <ボタンを1秒間以上押し、メインメニュー選択へ進み、イベントログメニューへ>を使ってスクロールダウンします。
- **2 √**ボタンを押し、イベントログリストを表示します。
- 3 <ボタン、または>ボタンのどちらかを使って、記載されたイベントや通知、警告をスクロ ールします。

46 | 操作

## 過負荷時の動作

UPSがどのように過負荷状態に対処しているかに関する説明につきましては、表8をご参照ください。

### 表 8. 過負荷における行動

| 過負荷重度 | 負荷レベル          | 外部電力モード                                                                    | バイパスモード                         | バッテリーモード                                                     |
|-------|----------------|----------------------------------------------------------------------------|---------------------------------|--------------------------------------------------------------|
| レベル1  | 100%から<br>101% | 過負荷警告、および負<br>荷無制限対応                                                       | 過負荷警告、お<br>よび負荷無制限<br>対応        | 過負荷警告、および低バッテ<br>リーシャットダウンレベルに<br>達するまで負荷対応                  |
| レベル2  | 102%から<br>110% | 12秒(±1秒)でバイ<br>パスモードへ移行。<br>バイパスモードが使用<br>不可の場合、12秒(±1<br>秒)後、故障モードへ<br>移行 | 2分(±1 1秒)以<br>内に、故障モー<br>ドへ移行   | 12 秒以内(±1 秒)、または<br>ローバッテリーシャットダウ<br>ンレベルに達するまで、故障<br>モードに移行 |
| レベル3  | > 110%         | バイパスモードへ即時<br>に移行バイパスモード<br>が無効の場合は、300<br>ms~1 秒後に故障モー<br>ドへ移行            | 300 ms ~1 秒以<br>内に、故障モー<br>ドへ移行 | 300 ms ~1 秒以内に、故障<br>モードへ移行                                  |

## 負荷セグメントの設定

負荷セグメントは、Dell UPS制御ソフトウェアや、Dell ネットワークマネージメントカード、ある いはLCDディスプレーによって制御することができる一連のレセプタクルであり、お使いの機器 を順序正しくシャットダウンや起動を行います。例えば、停電の際、その他の機器の電源を切っ ている間、機器の主な要素を作動することができます。この機能によって、バッテリー電力を保 存することができます。

各Dell オンライン式ラック型型には、設定可能な負荷セグメントが2つあります。負荷セグメントの場所については、14ページの「UPS後方パネル」をご参照ください。

パワーマネージメントソフトウェアで負荷セグメントを管理する場合は、パワーマネージメント ソフトウェア取扱説明書で詳細をご確認ください(最新情報は、ソフトウェアCD、または www.dell.comを参照)。

### ディスプレイ上で負荷セグメントを管理

ディスプレイ上で負荷セグメントを管理する方法:

- <を1秒間以上押し、メインメニュー選択を表示し、>ボタンを使ってコントロールメニュ ーへスクロールダウンします。
- 2 ✓ボタンを押し、コントロールメニューを表示します。
- 3 >ボタンを使って、負荷セグメントへスクロールします。
- **4 √**ボタンを押します。

オプションの現在の設定は、選択された際に点滅します。

- 5 <ボタンおよび>ボタンを使って、希望の負荷セグメントを選択します。
- 6 ✔ボタンを使って、希望の負荷セグメントをオンまたはオフに設定します。
- 7 ✔ボタンを一秒間以上押し、確定します。
- 8 該当する場合、その他の負荷セグメントを設定します。

### 自動開始遅延時間の設定

シャットダウンした場合、外部電力が復旧後、以下の方法で、負荷セグメントが自動的にオンに なるよう設定することができます:

- 自動再起動オプションのある外部コマンド
- バッテリー不足電圧状態
- 自動バッテリー運転シャットダウンコマンド

各負荷セグメントに対する再起動遅延時間を指定することができます:即時再起動の場合は、ゼロ秒を選択(Osは初期設定値)、特定の時間差の後に起動する場合は、1~32767秒を選択、あるいはオフを選択。

各負荷セグメントに対する再起動遅延時間の設定方法:

- 1 <ボタンを1秒間以上押し、メインメニュー選択へ進み、>ボタンを使って、設定メニュー へスクロールダウンします。
- 2 ✔ボタンを押し、設定メニューを表示します。
- 3 >ボタンを使って、自動開始遅延時間へスクロールし、✓ボタンを押します。
   オプションの現在の設定は、選択された際に点滅します。
- 4 <ボタンおよび>ボタンを使って、一つの負荷セグメントに対する再起動遅延時間を設定します。
- **5 √**ボタンを押し、確定します。
- 6 該当する場合、その他の負荷セグメントに対する再起動遅延時間を設定します。
- 7 ✔ボタンを押し、確定します。
- 注記: コントロールメニューによって発行された負荷セグメントのオン/オフコマンドは、負荷セグメントに対するユーザー設定を無効にします。
- 注記:「オン」コマンドを同時に両方のセグメントが受けると、セグメント1とセグメント2を閉じる時間には、組み込まれた付加的な1秒の時間差があります。

#### 自動バッテリー運転シャットダウン設定

オフ(初期設定)に設定されている場合、 () ボタン、外部コマンド、あるいはディスプレイ (コントロール>負荷セグメント)が手動でコマンドを出す場合のみ、負荷セグメントはオフに なります。

ゼロ秒(Os)に設定されている場合は、UPSバッテリーモードが有効の場合、負荷セグメントは 自動的にオフになります。

値を選択し、UPSがバッテリーモードで作動中の場合、選択した遅延時間後、負荷セグメントは 自動的にオフになりますが、遅延時間に達する前に外部電力が復旧すると、シャットダウンはキ ャンセルされます。

各負荷セグメントに対するシャットダウン時間の設定方法:

- 1 <ボタンを1秒間以上押し、メインメニュー選択へ進み、>ボタンを使って、設定メニュー へスクロールダウンします。
- 2 ✔ボタンを押し、設定メニューを表示します。
- 3 >ボタンを使って、自動バッテリー運転シャットダウンオプションへスクロールし、 ✓ボタンを押します。

オプションが表示され、選択すると、現在の設定が点滅します。

- 4 <ボタン、または>ボタンを使って、一つの負荷セグメントに対するシャットダウン遅延時間を設定します。
- **5 √**ボタンを押し、確定します。
- 6 該当する場合、その他の負荷セグメントに対するシャットダウン遅延時間を設定します。
- 7 ✔ボタンを押し、確定します。

## バッテリー設定

自動バッテリーテストや自動再起動設定を実行するかどうかなど、取り付けたEBM用のUPS設定を 行います。

#### UPSの設定 EBM

UPSがEBMに設定されていない場合、UPSは、UPSの前方パネル上やリモートソフトウェアへ、バッ テリー残存時間を報告します。早めのタイミングで、シャットダウン警告を受ける場合もありま す。パワーマネージメントソフトウェアを使って最大バッテリーランタイムを確かめるには、 EBMのUPS設定を行います:

- <ボタンを1秒間以上押し、メインメニュー選択へ進み、>ボタンを使って、設定メニュー へスクロールダウンします。
- 2 ✔ボタンを押し、設定メニューを表示します。
- 3 >ボタンを使って、拡張バッテリーモジュールオプションへスクロールし、✓ボタンを押します。

バッテリー数値が点滅し始めます。

**4** <ボタン、および>ボタンを使って、バッテリー数値を設定します。

| 設定             | 設定                       |
|----------------|--------------------------|
| UPSのみ(内蔵バッテリー) | 0(初期設定)                  |
| UPS + 1 EBM    | 1                        |
|                | うちゃマッス いにせざい スー 白社的に 河南土 |

注記:ランタイムは、存在する負荷レベルやEBMが設定されているかに基づいて、自動的に調整することができます。

5 ✔ボタンを押し、確定します。

### 自動バッテリーテストの実行

初期設定で有効である自動放電テストは、浮動モードから静止モードへの移行中に実行されます。 テストが完了したら、充電サイクルが再起動し、バッテリーを完全に充電し、その後正常に静止モ ードへと進みます。自動テストは約3か月に1回実行され、浮動モードから静止モードへの移行が3 回以上あるまでは再度実行されません。手動バッテリーテストが要求されたら、自動バッテリーテ ストタイマーがリセットされるため、次の3ヶ月間は実行されません。

自動バッテリーテストの実行方法:

- 自動バッテリーテスト設定で、実行する自動バッテリーテストを有効にしなければいけません。(次のセクション「自動バッテリーテストの設定」をご参照ください。)
- バッテリーを十分に充電しなければいけません。
- UPSは、作動中の警告がなく、「正常」モードでなければいけません。
- 負荷は10%以上でなければいけません。

### 自動バッテリーテストの設定

自動バッテリーテストの設定方法:

- 1 <ボタンを1秒間以上押し、メインメニュー選択へ進み、>ボタンを使って、設定メニュー へスクロールダウンします。
- 2 ✔ボタンを押し、設定メニューを表示します。
- 3 >ボタンを使って、自動バッテリーテストオプションへスクロールし、✓ボタンを押します。 オプションが点滅し始めます。
- 4 <ボタン、または>ボタンを使って、自動バッテリーテストを有効、または無効にするか選択します。
- **5 √**ボタンを押し、確定します。

## 自動再起動の設定

バッテリー電力の消耗や、シャットダウン入力信号、あるいは自動シャットダウンコマンドが原因で、出力が切れた後、外部電力が復帰したら、UPSは自動的に再起動します。

外部電力が復帰した際、「自動開始遅延時間」設定を使って、再起動遅延時間量に対し、負荷セ グメントを設定することができます。48ページの「負荷セグメント設定」をご参照ください。設 定メニューから「再起動に必要なバッテリー充電%」を使って、バッテリー充電レベルに従って UPS再起動を設定することもできます(44ページ参照)。

5

# **UPS**の追加機能

この章では、以下の事項について説明します:

- 通信ポート (RS-232およびUSB)
- Dell ネットワークマネージメントカード
- Dell UPS制御ソフトウェア

## RS-232およびUSB通信ポート

UPSとコンピューター間に通信を確立するには、適切な通信ケーブル(RS-232ケーブルは同梱されていません)を使用して、UPSの通信ポートの一つへコンピューターを接続します。通信ポートの箇所については、14ページの「UPS後方パネル」をご参照ください。

通信ケーブルを接続すると、パワーマネージメントソフトウェアは、UPSを使ってデータを交換 します。電力環境のステータスにおける詳細を記録するため、ソフトウェアがUPSをポーリング します。電力供給に異常が起こった場合は、ソフトウェアはすべてのデータを保存し、機器の電 源を順序正しくシャットダウンするよう伝えます。

RS-232通信ポートのケーブルピンは、図 23に特定されており、ピンの機能は、表 9で説明されています。

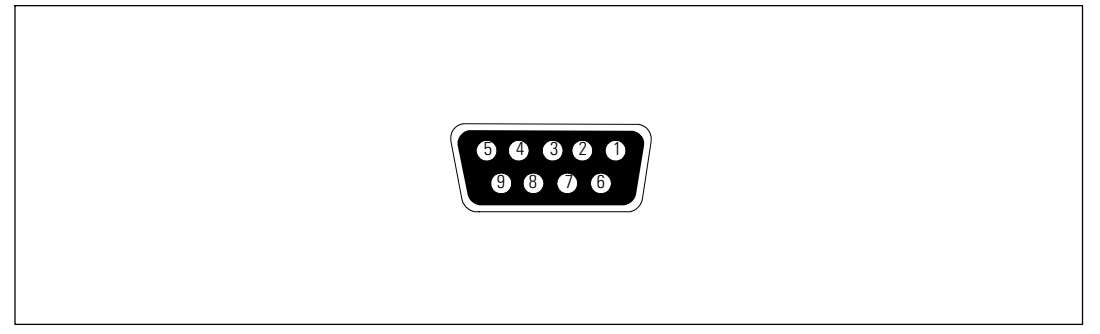

図 23. RS-232通信ポート(DB-9コネクタ)

| ピン | シグナル名 | 機能              | UPSによる指示 |
|----|-------|-----------------|----------|
| 1  |       | 未使用             | —        |
| 2  | Tx    | 外部装置に転送         | アウト      |
| 3  | Rx    | 外部装置から受信        | イン       |
| 4  |       | 未使用             | —        |
| 5  | GND   | シグナル共通(シャーシに接続) | —        |
| 6  |       | 未使用             | —        |
| 7  |       | 未使用             | —        |
| 8  |       | 未使用             | —        |
| 9  |       | 未使用             | —        |

### 表 9. RS-232通信ポート ピン割り当て

**注記:**未使用のピンは、すべての型において、取り付けられていない状態になっていなければいけません。

## Dell ネットワークマネージメントカード (オプション)

Dell オンライン式ラック型UPSには、通信ベイが一つあり、オプションのDell ネットワークマネージメントカードに対応しています。通信ベイの場所については、 図 24をご参照ください。

通信カードを設置する前に、UPSをシャットダウンする必要はありません。

- 1 2つのネジで固定されたスロットカバーを取り外します。ネジを固定します。
- 2 通信カードをスロットへ挿入します。
- **3** 固定ネジで通信カードを固定します。

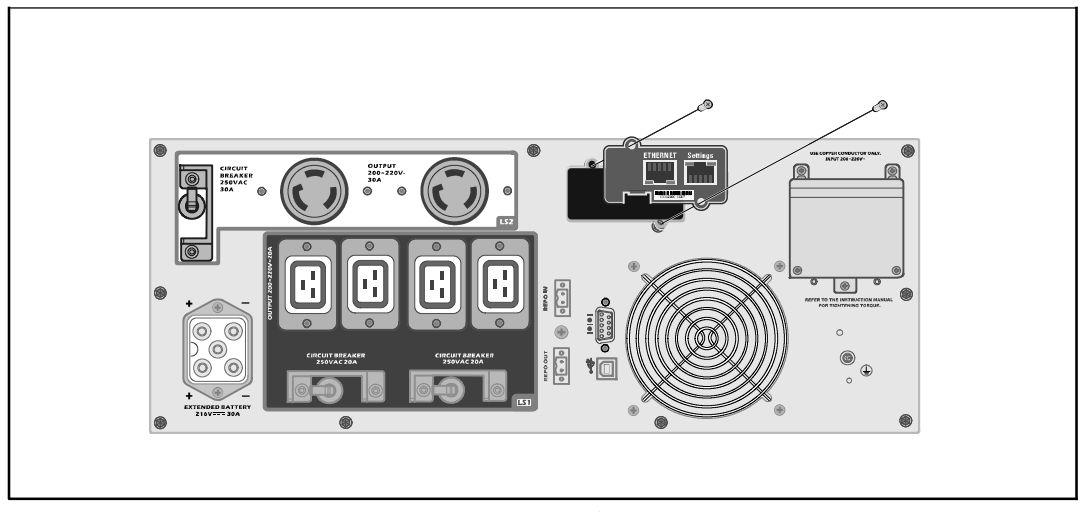

図 24. 5600W OL UPS (208V)のDell ネットワークマネージメントカード

Dell ネットワークマネージメントカードによる制御コマンドの無効方法の詳細に関しましては、 42ページの「シリアルポート設定による制御コマンド」をご参照ください。

詳細については、Dell ネットワークマネージメントカード ユーザーガイドをご参照ください。

## Dell UPS制御ソフトウェア

各Dell オンライン式ラック型UPSには、Dell UPS制御ソフトウェアが同梱されています。

Dell UPS制御ソフトウェアは、UPS電力およびシステムデータや電力経路の最新画像を表示します。また、重要な停電などのイベントを完全に記録し、重要なUPS情報や電力供給情報について通知します。停電時にDell オンライン式ラック型UPSバッテリーの電力が低下した場合、UPS がシャットダウンされる前に、ソフトウェアが自動的にコンピュータシステムをシャットダウンし、コンピューターのデータを守ります。

ソフトウェアによる制御コマンドの無効方法の詳細に関しましては、42ページの「シリアルポート設定による制御コマンドのユーザー設定」をご参照ください。

6

# UPSのメンテナンス

この章では以下の実行方法を説明しています:

- UPSおよびバッテリーの手入れ
- UPSの移動
- UPSおよびバッテリーの保管方法
- バッテリーのテスト方法
- UPSファームウェアの更新

## UPSおよびバッテリーの手入れ

最適な予防整備には、UPS周辺をきれいにし、ほこりのない状態にしておいてください。周辺が ほこりが多い場合は、システムの外側を掃除機で清掃してください。バッテリー寿命を保つた め、室温が25°C (77°F)の状態でUPSを保管してください。

注記: UPS内のバッテリーの耐用年数は、3~5年とされています。使用頻度や室温によって、 耐用年数は異なります。予想されている耐用年数以上使用した電池は、ランタイムが極端に減少 することがあります。最低5年おきに電池を交換し、最大効率で装置を操作してください。

## **UPS**の移動

/ 注記:移動する前に、UPSの内蔵バッテリーの電源を切断してください。

注意:以下の事項は、バッテリーや必要とされる安全上の注意に関して知識のあるスタッフが 行うか、知識のあるスタッフが監視する必要があります。承認を受けていないスタッフをバッテ リーに近寄らせないようにしてください。

UPSを移動する必要がある場合は、機器を移動する前に、バッテリーの電源を切断しなければい けません(取り外す必要はありません):

- 1 UPSの電源がオフになっており、外部電源から切断されていることをご確認ください。
- 2 キャビネットの前方を自分の方に向け、UPSを安定した平らな場所に置きます。

3 UPSのフロントカバーを取り外します(図 25を参照)。

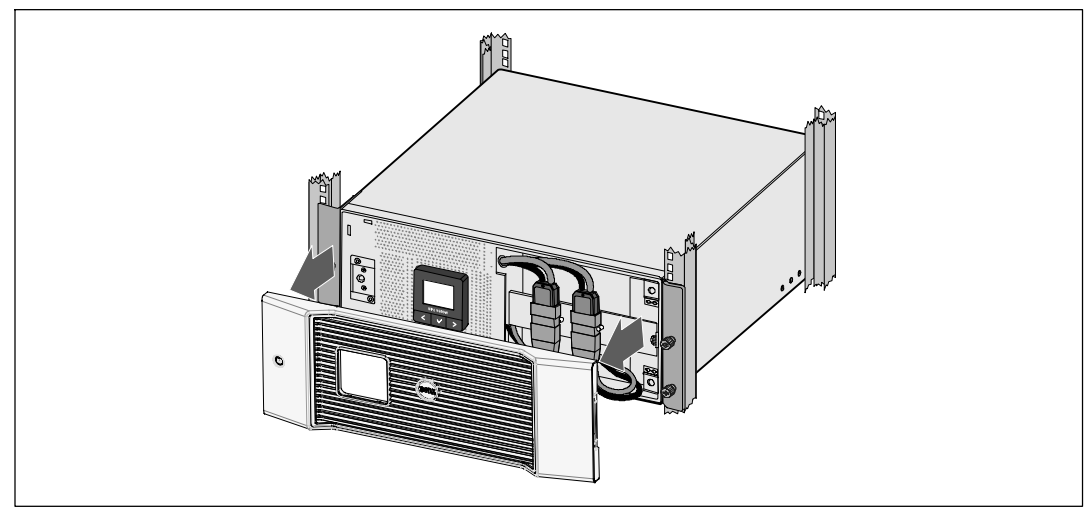

図 25. UPSのフロントカバーの取り外し方法

4 内蔵バッテリーのコネクタを外します(図 26を参照)。

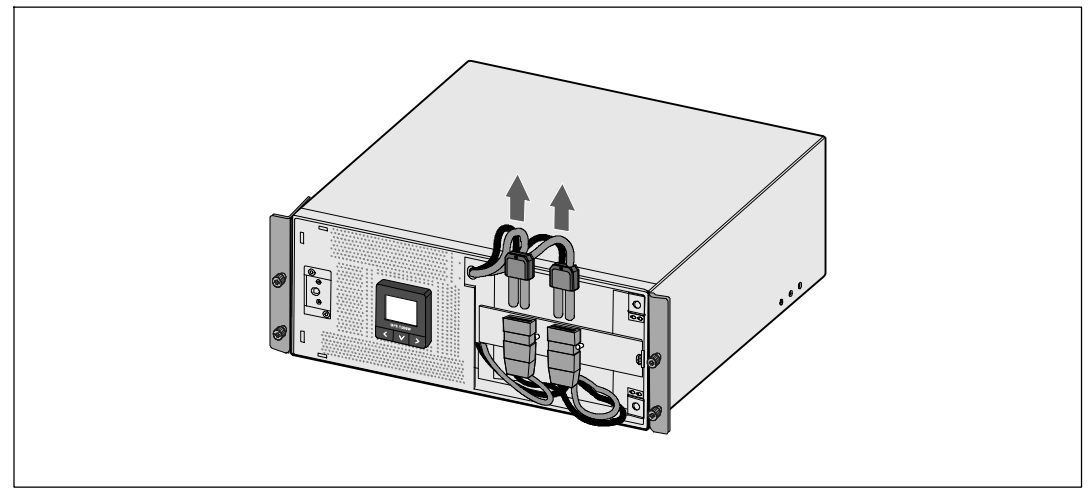

図 26. 内蔵バッテリーのコネクタの取り外し方法

5 UPSのフロントカバーを取り外します(図 27を参照)。

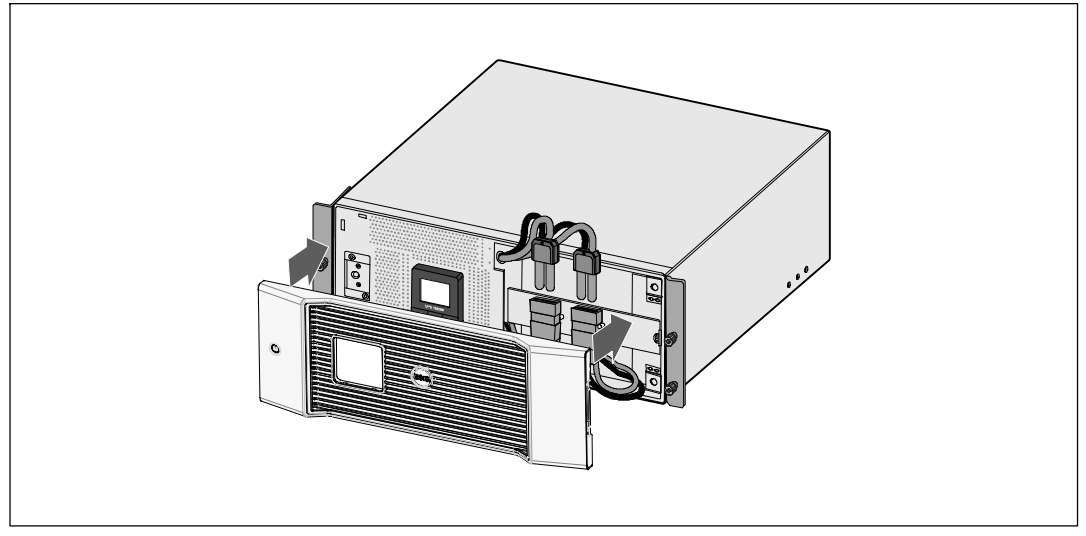

図 27. UPSのフロントカバーの取り外し方法

## UPSおよび電池の保管方法

UPSを長期間保管する場合は、6ヵ月毎にUPSを外部電源に接続しバッテリーの再充電を行ってく ださい。約4 時間で容量の90 まで電池がチャージされます。ただし、長期間の保管後は、バッ テリーを48時間充電することを推奨いたします。

発送用段ボールのラベルに記載された電池の再充電日をご確認ください。日付が経過し、電池を 再充電していない場合は、UPSのご使用はお控えください。顧客サービス担当者へお問い合わせ ください。

## バッテリーの交換時期

ステータス要約画面に、「バッテリー修理」警告や、連続する警報ブザーと共にUPS故障アイコ ンが表示されたら、バッテリーの交換が必要です。新しいバッテリーのご注文は、顧客サービス 担当者へお問い合わせください。

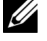

注記: ユーザーによる交換可能な電池機能があるため、UPSの電源を切ったり負荷を切断せずに簡 単に電池を交換することができます。

## バッテリーのテスト

バッテリーテストの実行方法:

- バッテリーを十分に充電しなければいけません。
- UPSは、作動中の警告がなく、「正常」モードでなければいけません。
- 負荷は10%以上でなければいけません。

バッテリーテストの実行方法:

- 1 バッテリーの充電を行うには、最低48時間UPSを外部電源に接続してください。
- 2 <ボタンを1秒間押し、メインメニュー選択へ進み、>ボタンを使って、コントロールメニューへスクロールダウンします。
- **3 √**ボタンを押し、コントロールメニューを表示します。
- 4 >ボタンを押し、「バッテリーテスト」オプションへスクロールします。
- 5 ✔ボタンを押し、バッテリーテストを開始します。

バッテリーテスト中は、UPSはバッテリーモードに変わり、当初予想のランタイムの25%のバ ッテリーを放電します。ステータス画面は、「バッテリーテスト実行」およびテストが完了 した%を表示します。テストが完了すると、UPSステータス画面に結果が表示されます。

### UPSファームウェアの更新

最新版のUPSファームウェアに更新する場合は、www.dell.comでアップデート情報をご確認ください。 最新版のファームウェアやインストール用の説明書をダウンロード することができます。

7

# 仕様

この章では、以下の仕様について説明しています:

- 型番表
- 寸法および重量
- 入力および出力電圧
- 環境保護および安全性
- バッテリー
- UPSブロック図

### 表 10. UPS型番表

|                        | 208V型                      | 230V型                   |
|------------------------|----------------------------|-------------------------|
| UPS 型番                 | Dell 5600R OL HV-US, 5600W | Dell 5600R OL HV, 5600W |
| 拡張バッテリーモジュ<br>ール (EBM) | 5600R EBMK812N             | 216 Vdc/30A             |

### 表 11. 寸法および重量

|                    | UPS 型番                                             | EBM型                                               |
|--------------------|----------------------------------------------------|----------------------------------------------------|
| UPS寸法(幅×高さ<br>×奥行) | 438.0 × 171.5 × 801.4 mm<br>(17.2" × 6.8" × 31.5") | 438.0 × 127.0 × 735.0 mm<br>(17.2" × 5.0" × 29.0") |
| ラックユニットサイズ         | 4U                                                 | 3U                                                 |
| 重量                 | 72.0 kg (158.7 lb)                                 | 59.0 kg (130.1 lb)                                 |

#### 表 12. 入力電圧

|            | 208V型               | 230V型         |
|------------|---------------------|---------------|
| 定格電圧       | 200–208V            | 220–240V      |
| 定格電圧範囲     | 200208V 自動検出        | 160-286V 自動検出 |
| 定格周波数      |                     |               |
| 効率(正常モード)  | >96%                |               |
| ノイズフィルタリング | フルタイムEMI/RFIフィルタリング |               |
| 接続         |                     |               |

### 表 13. 出力電圧

|                         | 208V型                                 | 230V型                           |  |
|-------------------------|---------------------------------------|---------------------------------|--|
| 電力レベル(公称入力<br>時での定格 )   | 5600W                                 | 5600W                           |  |
| 電圧変動範囲(正常モ              | 定格電圧の-6%から6%                          |                                 |  |
| -F)                     | <b>注記:</b> 自動検出入力電圧や顧客による設定によって変わります。 |                                 |  |
| 電圧変動範囲                  | <br>定格電圧の-6%から6%                      |                                 |  |
| (バッテリーモ<br>ード)、定格電圧 75% | <b>注記:</b> 自動検出入力電圧や顧客による設定によって変わります。 |                                 |  |
| 電圧波形                    | 正弦波                                   |                                 |  |
| 出力レセプタクル                | (2) NEMA L6-30R, 30A                  | (4) IEC 320-C19; IEC用16A、UL用20A |  |
|                         | (4) IEC 320-C19, 20A                  | (6) IEC 320-C13; IEC用10A、UL用15A |  |
|                         |                                       |                                 |  |

### 表 14. 環境保護および安全性

|            | 208V <u>型</u>                        | 230V <u>型</u>                                                                                                    |
|------------|--------------------------------------|----------------------------------------------------------------------------------------------------|
| 操作温度       | 1,500メートル以下: 0℃ から 40℃ (             | (32°F から 104°F); UL 試験済み 25°C (77°F)                                                                                             |
|            | 1,500メートル以上: (                       | )°C から35°C (32°F から95°F)                                                                                                    |
| 輸送/保管温度    | -15°C から 60                          | °C (5°F から 140°F)                                                                                                    |
| 相対湿度       |                                      |                                                                                                    |
| 操作高度       | 最高海抜3,048メー                          | トル(0–10,000 ft)以下                                                                                                    |
| 可聴ノイズ      | オンラインモード/バイパスモード                     | (負荷75%以下)で55 dBA 以下、室内温度                                                                                                    |
| ファン速度      | 低速度:負荷が<80%以上の場合                     |                                                                                                    |
|            | 負荷が>80%、またはUPSが                      | バッテリーモードの場合に高速                                                                                                    |
| サージ抑制      | ANSI/IEEE C62.41; 1991 カテゴリーB3       |                                                                                                    |
| 安全適合       | UL 1778 第4版;<br>CSA C22.2, No. 107.3 | UL 1778 4th Edition; CSA C22.2, No. 107.3;<br>IEC/EN 62040-1-1; IEC/EN 60950-1                                                   |
| 安全マーク      | UL, cUL, VCCI                        | UL, cUL, CE, GS, GOST, BSMI, S-MARK, KC,<br>NRCS, C-tick, CQC                                                                    |
| EMC (クラスA) | FCC 第15章、ICES-003, VCCI              | IEC/EN 62040-2; EN 55022/CISPR 22;<br>ICES-003; CNS14757-2; AS/NZS 62040.2;<br>FCC Part 15; KN22; GB7260.2;<br>EN 55024/CISPR 24 |

表 15. バッテリー

| 設定          | 5600W: (18) 216V, 7.2 Ah 内部バッテリ; EBM (18) 216V, 9.0 Ah      |  |
|-------------|-------------------------------------------------------------|--|
| バッテリーの種類    | CSB GP1272 7.2 Ah, YUASA NP7-12 7Ah, YUASA NPW 45-12 9.0 Ah |  |
| 電圧          | 5600W: 216 Vdc 内部、216 Vdc/30A EBM                           |  |
| ヒューズ        | UPS:(2) 30A ヒューズ                                            |  |
|             | EBM: (2) 30A ヒューズ                                           |  |
| 種類          | 密閉型、メンテナンス不要、制御弁式、鉛蓄電池                                      |  |
| 充電          | 公称ラインで、90%の使用可能容量まで約4時間。追加の電力供給負荷なし                         |  |
| モニタリング      | 初期の不具合検知および警告の高度なモニタリング                                     |  |
| バッテリーランタイム* | 5600W内臓バッテリー: 5.5分 100% 負荷で 分/50%負荷で17 分                    |  |
|             | 5600WEBMが1個付属: 19分 100% 負荷で 分/50%負荷で45 分                    |  |

\*パッテリーランタイムは、おおよその時間であり、負荷設定やバッテリー充電によって異なります。

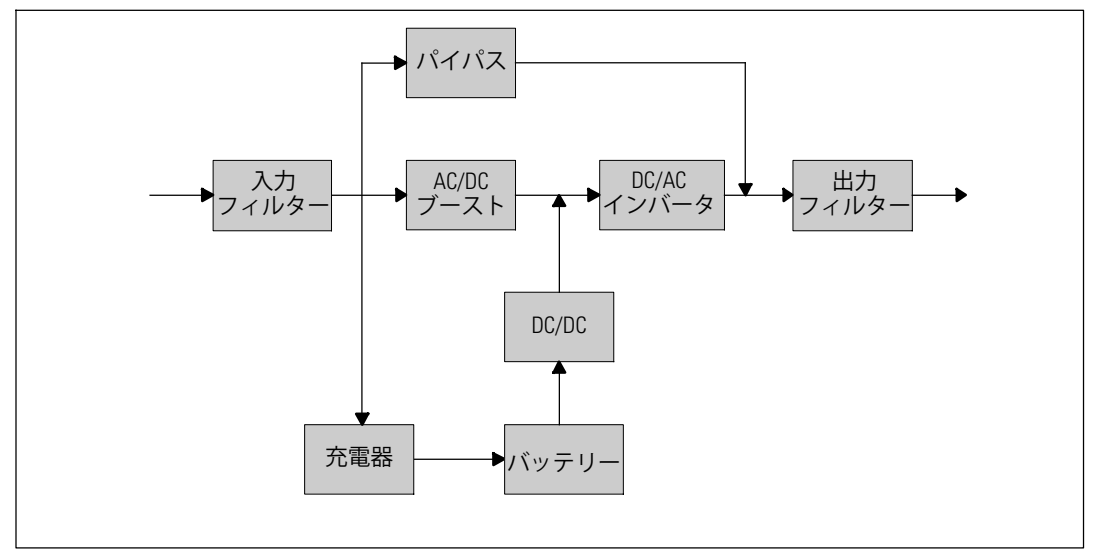

図 28.5600WオンラインUPSブロック図

# トラブルシューティング

Dell オンライン式ラック型UPSは、耐久性の高い自動操作を実行するよう設計されており、作動 に影響する可能性のある問題が生じた場合に、いつでも警告を出します。コントロールパネルが 表示する警告は通常、出力電力が影響を受けていることを意味しません。ユーザーに警告するた めの予防アラームです。警告ブザーとともに、警告および通知が作動します。

## 警告の表示方法および状態

コントロールパネルは、以下の2つのメインメニューからトラブルシューティング情報を表示します:

- UPSステータスメニュー:作動中の警告のすべてを表示
- イベントログメニュー:作動中および解決済みの警告を含む、50件の最新イベントを表示

### UPSステータスメニュー

UPSステータスメニューから、以下のトラブルシューティング情報の画面を表示することができます:

- ステータス要約画面:ステータス要約画面は、モードおよび負荷に関する情報を表示します。
   重大な警告がある場合、ステータス要約画面は、正常状態である青の背景に白のテキストの
   画面から、琥珀色の背景に濃い琥珀色のテキストの画面に変わります。
- 通知、または警告画面:各アクティブ通知、または警告に対し、個別の画面が現れます。アク ティブ警告や通知がない場合は、ディスプレーは「アクティブ警告なし」と表示されます。
- バッテリーステータス画面:バッテリーステータス画面は、バッテリー充電モードや、バッ テリーが充電されたパーセンテージ、存在する負荷レベルでのランタイムを表示します。
- **注記:**警告がアクティブの際、ユーザーが画面のロックを有効にしていなければ、コントロールパネルは自動的にアクティブ警告を表示します。

UPSステータスメニュー画面を使ったトラブルシューティング情報の表示方法:

- 1 <ボタンを一秒間以上押し、UPSステータスメニュー画面へ進みます。
- 2 ✔ボタンを押し、UPSステータス要約画面を表示します。
- **3** ▶ボタンを押し、通知および警告画面を表示します。

UPSステータス要約画面が、負荷情報を提供します。ステータスアイコンが、UPS動作モードを示します(表4(36ページ)を参照)。

- **4** ▶ボタンを使い、通知および警告画面をスクロールします。
- 5 すべての警告をスクロールした後、>ボタンを押し、バッテリーステータス画面を表示します。

トラブルシューティング | 65

### イベントログメニュー

イベントログメニューから、イベントや通知、警告など、新しいイベントから古いイベントの順 で表示された最新の50件のイベントを表示することができます。イベント、通知、警告が発生し た際、またこれらが以下の通りクリアされた際、イベントログにログインされます。

- イベントは、「時間設定完了」などステータス情報としてイベントログに記録された静止状態です。イベントは対処する必要がありません。
- アクティブ通知などの通知は、イベントログに記録されます。「バイパスAC過電圧」などのアクティブ警告は、一般的に、断続的なビープ音によって通告されます。通知は通常、対処する必要はありません。
- アクティブ警告などの警告は、イベントログに記録されます。アクティブ警告は、一般的に、断続的なビープ音、または連続的な警報音によって通行されます。「ファン故障」や「ヒートシンク温度過昇」が一般的な例です。作動中の警告を解決する必要があります。

UPSステータスメニューが初期設定によって表示されます。イベントログメニューによるトラブルシューティング情報の表示方法:

- 1 <ボタンを1秒間押し、メインメニュー選択へ進み、イベントログメニューへ>ボタンを使ってスクロールダウンします。
- **2** ✔ボタンをクリックし、イベントログリストを表示します。
- 3 >ボタン、または<ボタンを使って、表示されたイベントや通知、警告をスクロールします。

### 一般的な警告および状態

表 16は、一般的な警告および状態を示しています。

| 警告または状態                                                 | 可能性のある原因                   | 措置                                                                    |
|---------------------------------------------------------|----------------------------|-----------------------------------------------------------------------|
| UPSは予想されたバック<br>アップ時間を表示しま<br>せん。                       | バッテリーの充電または修<br>理が必要です。    | 外部電力を用い、バッテリーを、48 時間、充<br>電してください。状況が変わらない場合は、<br>顧客サービス担当者までご連絡ください。 |
| UPS出力レセプタクルには<br>電力はありません。                              | UPSがスタンドバイ・モード<br>になっています。 | 前方パネルがUPSステータス要約画面を表示す<br>るまで、オン/オフボタンを押し、接続された<br>機器に電力を供給してください。    |
| UPSが起動しません。<br>(LCDがオフ。)                                | 電源が接続されていま<br>せん。          | 電源の接続をご確認ください。また、バッテ<br>リーが外部電源に接続されているかご確認く<br>ださい。                  |
| UPSは正常に作動するが、<br>保護している機器のいく<br>つか、またはすべての電<br>源が入りません。 | 機器が正しくUPSに接続さ<br>れていません。   | 機器がUPSレセプタクルに接続されているかご<br>確認ください。また、負荷セグメントがオン<br>になっているかご確認ください。     |

#### 表 16. 一般的な警告および状態

表 16. 一般的な警告および状態(続く)

| 警告または状態                             | 可能性のある原因                                                                                                    | 措置                                                                                                    |
|-------------------------------------|----------------------------------------------------------------------------------------------------|----------------------------------------------------------------------------------------------------|
| バッテリーテストが実行<br>しない、または中断して<br>しました。 | 52ページの「自動バッテ<br>リーテストの実行」に記載<br>されている状態の一つが存<br>在していません。                                                                           | 状況を解決し、テストを再度実行してくださ<br>い。                                                                                                    |
| UPSがバイパスモードに移<br>行しません。             | バイパスのユティリティが<br>有効ではありません。                                                                                                    | バイパスのユティリティをご確認ください。<br>UPSは、不安定、あるいは電圧低下状態のバ<br>イパス外部電力を受けています。                                                                         |
|                                     | バイパスモードを使用する<br>ことができません。                                                                                                    | バイパス設定が正しく設定されているかご確<br>認ください。<br>41ページの「設定」をご確認ください。                                                                                    |
| UPSバイパスモード<br>(通知 169)<br>継続的な警報音   | UPSがバイパスモードによっ<br>て作動しています。                                                                                                    | 機器がバイパスの外部電力へ移行しました。<br>バッテリーモードは使用不可となり、機器は<br>保護されませんが、外部電力は引き続き受動<br>的にUPSによってフィルター処理されます。以<br>下の警告の一つをご確認ください:温度過<br>昇、過負荷、またはUPS故障。 |
| 手動バイパスモード<br>(通知 143)<br>断続的な警報音    | UPSは手動でバイパスモー<br>ドへ移行するよう操作さ<br>れ、コマンドが出るまで、<br>バイパスモードのままに<br>なります。                                                               | なし。                                                                                                    |
| バッテリー未接続<br>(通知 199)                | UPSが内蔵バッテリーを認<br>識していません。                                                                                                    | 状況が変わらない場合は、顧客サービス担当<br>者までご連絡ください。                                                                                                    |
| 継続的な警報音                             | バッテリーの電圧が、このU<br>PSで規定されるバッテリー<br>切断レベル以下です。<br>これは、ヒューズ溶断、間<br>欠的なバッテリー接続、あ<br>るいはバッテリーケーブル<br>が接続されていないことが<br>原因である可能性があり<br>ます。 | すべてのバッテリーが正しく接続されている<br>かご確認ください。<br>状況が変わらない場合は、顧客サービス担当<br>者までご連絡ください。                                                                 |
| 低バッテリー警告<br>(通知 56)<br>継続的な警報音      | バッテリー残存時間やバッ<br>テリー容量が、UPSに定め<br>られた低バッテリー警告レ<br>ベル以下です。                                                                           | この警告はおおよその数字です。<br>シャットダウンまでの実際の時間は、UPSの<br>負荷や拡張バッテリーモジュール(EBM)有<br>無によって異なります。                                                         |
| シャットダウン処理開始<br>(通知 55)<br>継続的な警報音   | UPSが突然に作動を停止す<br>る状態になったため、外部<br>電力が復旧しなければ、追<br>加の通知なく、外部装置へ<br>の通信が停止します。                                                        | バッテリー残存時間がゼロに達した際、警告<br>が出されます。<br>すべての接続装置は、すでにスムースにシ<br>ャットダウンしています。                                                                   |

表 16. 一般的な警告および状態(続く)

| 警告または状態                                     | 可能性のある原因                                                               | 措置                                                                                                    |
|---------------------------------------------|------------------------------------------------------------------------|----------------------------------------------------------------------------------------------------|
| バッテリーテスト失敗<br>(通知 191)<br>断続的な警報音           | 最後のバッテリーテスト中<br>に、消耗したバッテリーを<br>検出しました。                                | これは警告通知です。Dellでは、バッテリーを<br>すぐに交換することを推奨いたします。                                                                |
| サービスバッテリー<br>(通知 149)<br>継続的な警報音            | 不良バッテリーを検出した<br>ため、充電器を使用するこ<br>とはできません。                               | 顧客サービス担当者へお問い合わせくださ<br>い。                                                                                    |
| ユティリティが存在しま<br>せん<br>(通知 59)<br>断続的な警報音     | ユティリティレベルが「ユ<br>ーティリティが存在しませ<br>ん」基準点以下(一般的に<br>は<25~50V)に下がってい<br>ます。 | 負荷に対応する場合、バッテリーモードへ移<br>行します。負荷に対応していない場合、電源<br>が切れます。                                                       |
| バイパス使用不可<br>(通知 105)                        | ユティリティが、UPSに定<br>められたバイパス限界外<br>です。                                    | バイパス設定をご確認ください。41ページの<br>「設定」をご確認ください。                                                                       |
| 入力AC過電圧<br>(通知 6)<br>断続的な警報音                | 商用圧力が、最大作動範囲<br>を超えています。                                               | 負荷に対応している場合、UPSはバッテリー運<br>転に移行します。                                                                           |
| 入力AC電圧不足<br>(通知 7)<br>断続的な警報音               | 商用圧力が、最小作動範囲<br>以下です。                                                  | 負荷に対応している場合、UPSはバッテリー運<br>転に移行します。                                                                           |
| 入力過/不足周波数<br>(通知 8)<br>断続的な警報音              | 商用周波数が、使用可能な<br>周波数範囲外です。                                              | 負荷に対応している場合、UPSはバッテリー運<br>転に移行します。                                                                           |
| 入力配線に問題があり<br>ます<br>(通知 194)<br>継続的な警報音     | 対地電圧と中和電圧の差が><br>15Vの際、警告が発せられま<br>す。                                  | 資格ある電気技術者に入力配線を正しく直し<br>てもらってください。UPSが中性線で配線され<br>ていない場合、「サイト不具合」が設定メニ<br>ューで無効になっていなければいけません<br>(41ページを参照)。 |
| リモートエマージェンシ<br>ーパワーオフ<br>(通知 12)<br>継続的な警報音 | UPSの後部にある外部接触<br>が、REPO操作用に設定され<br>ており、作動しています。                        | UPSは負荷の電源を切り、スタンバイモードに<br>入ります。詳細に関しましては、24ページの<br>「リモートエマージェンシーパワーオフの取<br>り付け方法」をご参照ください。                   |

表 16. 一般的な警告および状態(続く)

| 警告または状態                          | 可能性のある原因                                                  | 措置                                                                                                    |
|----------------------------------|-----------------------------------------------------------|----------------------------------------------------------------------------------------------------|
| 出力過負荷<br>(通知 25)                 | 負荷レベルが、レベル1の過<br>負荷状態に対し、設定可能<br>な限界値であるか、限界値<br>を超えています。 | UPSは、この負荷レベルで、いつまでも負荷を<br>サポートすることができます。                                                                                                    |
| 継続的な警報音                          |                                                           | 負荷が設定点の5%以下に低下すると、警告が<br>クリアされます。                                                                                                    |
| 出力過負荷レベル2<br>(通知 159)<br>継続的た警報会 | 負荷レベルが、UPS定格の><br>101%および<110%です。                         | UPSから機器のいくつかを取り外します。UPS<br>は継続して作動しますが、2分以内に故障モー<br>ドに移行します。                                                                                                  |
| 和本形にリンな言葉は日                      |                                                           | 負荷が設定点の5%以下に低下すると、警告が<br>クリアされます。                                                                                                    |
| 出力過負荷レベル3<br>(通知 162)            | 負荷が、UPS定格の>110%で<br>す。                                    | UPSから機器のいくつかを取り外します。UPS<br>は継続して作動しますが、300 msから1秒以内<br>に、故障モードに移行します。                                                                                         |
| 極続的な言報百                          |                                                           | 負荷が設定点の5%以下に低下すると、警告が<br>クリアされます。                                                                                                    |
| バッテリーDC過電圧<br>(通知 68)<br>継続的な警報音 | バッテリーの電圧レベルが<br>最大許容限界を超えていま<br>す。                        | 次の動力サイクルまで、UPSは充電器の電源を<br>切ります。顧客サービス担当者へお問い合わ<br>せください。                                                                                                    |
| 充電器不具合<br>(通知 34)<br>継続的な警報音     | バッテリーの充電器の故障<br>が検出されました。                                 | 次の動力サイクルまで、UPSは充電器の電源を<br>切ります。顧客サービス担当者へお問い合わ<br>せください。                                                                                                    |
| インバータAC過電圧<br>(通知 0)<br>断続的な警報音  | UPSが異常な高出力電圧レベ<br>ルを検出しました。                               | 負荷をサポートしている場合は、UPSはバイパ<br>スモードへ変わります。                                                                                                    |
| インバータAC電圧不足<br>(通知 1)<br>継続的な警報音 | UPSが異常な低出力電圧不足<br>レベルを検出しました。                             | 負荷をサポートしている場合は、UPSはバイパ<br>スモードへ変わります。                                                                                                    |
| バイパスAC過電圧<br>(通知 3)<br>断続的な警報音   | バイパスモードによる測定<br>電圧が、バイパス操作用の<br>上限電圧仕様を超えていま<br>す。        | 通知警告が生成され、通知が記録されます。<br>「バイパス有効」を「常時」に設定し、ユテ<br>ィリティが存在するが、バイパス過電圧範囲<br>を超えているときは、この設定のみを適用し<br>てください。<br>「ユティリティが存在しません」警告がアク<br>ティブの場合、この設定を適用しないでくだ<br>さい。 |

表 16. 一般的な警告および状態(続く)

| 警告または状態                             | 可能性のある原因                                                 | 措置                                                                                           |
|-------------------------------------|----------------------------------------------------------|----------------------------------------------------------------------------------------------|
| バイパスAC不足電圧                          | バイパスモードによる測定<br>電圧が、バイパス操作用の<br>上限電圧仕様以下です。              | 通知警告が生成され、通知が記録されます。                                                                         |
| (通知 4)<br>断続的な警報音                   |                                                          | 「バイパス有効」を「常時」に設定し、ユテ<br>ィリティが存在するが、バイパス不足電圧範<br>囲以下のときは、この設定のみを適用してく<br>ださい。                 |
|                                     |                                                          | 「ユティリティが存在しません」警告がアク<br>ティブの場合、この設定を適用しないでくだ<br>さい。                                          |
| バイパス過不足周波数<br>(通知 5)<br>断続的な警報音     | バイパスモードによる測定<br>電圧が、バイパス操作用の<br>上限または下限電圧仕様の<br>範囲外です。   | 通知警告が生成され、通知が記録されます。<br>「バイパス有効」を「常時」に設定し、ユテ<br>ィリティが存在するが、バイパス周波数の範<br>囲外のときは、この設定のみを適用してくだ |
|                                     |                                                          | こい。<br>「ユティリティが存在しません」警告がアク<br>ティブの場合、この設定を適用しないでくだ<br>さい。                                   |
| 整流装置入力過電流<br>(通知 26)<br>継続的な警報音     | UPSは整流装置電流限界を超<br>えていることを検出しまし<br>た。                     | 負荷に対応している場合、UPSはバッテリーモ<br>ードに移行します。                                                          |
| インバータ出力過電流<br>(通知 27)<br>継続的な警報音    | UPSはインバータ出力限界を<br>超えていることを検出しま<br>した。                    | 負荷をサポートしている場合は、UPSはバイパ<br>スモードへ変わります。                                                        |
| DCリンク過電圧<br>(通知 28)<br>継続的な警報音      | リンク、またはレールの電<br>圧が、上限値を超えていま<br>す。                       | 負荷に対応している場合、UPSはバッテリーモ<br>ードに移行します。                                                          |
| DCリンク電圧不足<br>(通知 29)<br>断続的な警報音     | リンク、またはレールの圧<br>力が、下限値以下に下がっ<br>ています。                    | 負荷に対応している場合、UPSはバッテリーモ<br>ードに移行します。                                                          |
| DCリンクインバランス<br>(警告 1234)<br>断続的な警報音 | UPS内で生成された内部±DC<br>バス(DCレール)圧力が不<br>安定です。                | 負荷に対応している場合、UPSはバッテリーモ<br>ードに移行します。                                                          |
| 整流装置不具合<br>(通知 30)<br>継続的な警報音       | バイパスモードまたはコン<br>バータモードから回復中<br>に、UPSが整流装置に障<br>害を検出しました。 | 顧客サービス担当者へお問い合わせくださ<br>い。                                                                    |

表 16. 一般的な警告および状態(続く)

| 警告または状態                              | 可能性のある原因                                                       | 措置                                                                                    |
|--------------------------------------|----------------------------------------------------------------|---------------------------------------------------------------------------------------|
| インバータの障害<br>(通知 31)<br>継続的な警報音       | バイパスモード、またはコ<br>ンバータモードから回復中<br>に、UPSがインバータ回路に<br>障害を検出しました。   | 顧客サービス担当者へお問い合わせくださ<br>い。                                                             |
| ヒートシンク温度過昇<br>(警告 73)                | UPSが、ヒートシンクの一つ<br>が、最大規定動作温度を超                                 | 使用可能であれば、UPSがバイパスモードへ移<br>行します。                                                       |
| 継続的な警報音                              | えていることを検出しまし<br>た。ファンの故障の可能性<br>があります。                         | バイパスモードが不可能、UPSに電源が入って<br>いる、あるいはUPSがスタンバイモードの場合<br>は、UPSは故障モードに移行します。                |
|                                      |                                                                | ファンが回転し、UPS上の通気孔がふさがって<br>いないことをご確認ください。                                              |
|                                      |                                                                | 最高温度に達すると、UPSはシャットダウンし<br>ます。                                                         |
| 致命的 EEPROM 不具合<br>(通知 53)<br>継続的な警報音 | 装置の故障、あるいは不適<br>切なフラッシュのアップグ<br>レードが原因で、EEPROM<br>データが破損しています。 | 顧客サービス担当者へお問い合わせくださ<br>い。                                                             |
| 出力短絡<br>(通知 58)<br>継続的な警報音           | UPSは、出力における異常な<br>低インピーダンスを検出<br>し、出力短絡と判断して<br>います。           | UPSが正常モードの場合、使用可能であれば<br>UPSはバイパスモードへ変わり、それ以外の場<br>合は、3~5ラインサイクル後、UPSはシャット<br>ダウンします。 |
|                                      |                                                                | UPSがバッテリーモードの場合、3~5ラインサ<br>イクル後、UPSはシャットダウンします。                                       |
| ファン故障<br>(通知 193)<br>継続的な警報音         | UPSは、1つまたは複数のフ<br>ァンが適切に作動していな<br>いことを検出しました。                  | これは警告のみです。直ちに顧客サービス担<br>当者へ連絡し、負荷を取り除いてください。                                          |

## 警報音の消音

コントロールパネルのいずれのボタンを押し、警報音を消音します。警告の状態を確認し、適切 な行動を実行し、状態を解決します。新たな警告が作動した場合、警報音が再び有効になり、前 回の警報音のミュート機能を無効にします。